### **USER MANUAL**

# iTrans 2

### FIXED POINT SINGLE OR DUAL GAS MONITOR WITH DUAL ANALOG OUTPUTS

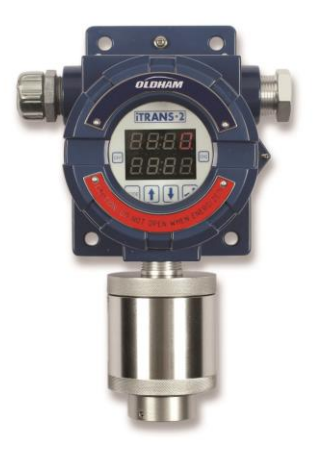

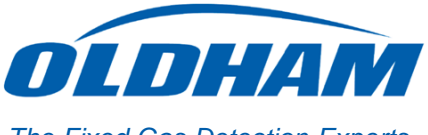

Part Number: 77036429-EN Version: 3.0

The Fixed Gas Detection Experts

Copyright © April 2016 by Oldham S.A.S

All rights reserved. No reproduction of all or part of this document, in any form, is permitted without the written consent of Oldham S.A.S.

**ITRANS** is a trademark of Oldham.

ModBus® is a registered trademark of Schneider Automation Inc.

ModBus® protocol<sup>™</sup> is a trademark of Schneider Automation Inc.

All other trademarks and registered trademarks are the property of their respective owners.

All of the information that is provided in this document is accurate to the best of our knowledge.

As a result of continuous research and development, the specifications of this product may be changed without prior notice.

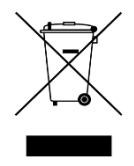

Oldham S.A.S Rue Orfila Z.I. Est – CS 20417 F–62027 ARRAS Cedex Tel.: +33 (0)3 21 60 80 80 Fax: +33 (0) 3 21 60 80 00

#### Warnings and Cautionary Statements

**CAUTION:** Failure to perform certain procedures or note certain conditions may impair the performance of the monitor. For maximum safety and performance, please read and follow the procedures and conditions outlined below.

- Oxygen deficient atmospheres may cause combustible gas readings that use catalytic LEL sensors to be lower than actual concentrations.
- Oxygen enriched atmospheres may cause combustible gas readings that use catalytic LEL sensors to be higher than actual concentrations.
- Calibrate the catalytic combustible gas sensor after each incident where the combustible gas content causes the instrument to enter in the OVER-RANGE alarm condition.
  - The catalytic and IR sensors are factory configured to accurately monitor the gas for which they are designated. It should be noted, however, that the LEL sensors WILL respond to other combustible gases and are not gas-specific.
- Silicone compound vapors may affect the catalytic combustible gas sensor and cause readings of combustible gas to be lower than actual gas concentrations. If the sensor has been used in an area where silicone vapors were present, always calibrate the instrument before continued use to ensure accurate measurements.
- Sensor openings must be kept clean. Obstruction of the sensor openings may cause readings to be lower than actual gas concentrations.
- Sudden changes in atmospheric pressure may cause temporary fluctuations in the oxygen readings.
- Alarms relays are non-latching.
- When connecting 4-20 mA outputs to inductive loads, Oldham recommends using an isolation barrier in line with the 4-20 mA signal.
- Interior grounding terminal is to be used for grounding, the exterior terminal is only to be used for bonding.
- iTrans2 Stand-Alone versions with on-board visible alarm are to be installed in ordinary locations only; however, remote sensors can be installed in hazardous locations (Gas dependent. Read Agency Approvals paragraph).

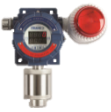

#### FOR IR SENSORS:

- The output of the IR sensors can be disrupted by sudden changes in temperature. If there is an excessive change in the ambient temperatures, gas sample temperature or flow rate, then the output signal will be momentarily frozen. Correct operation is restored when the effects of the transient have settled. Rates of change in the ambient temperature should be restricted to 2 °C/minute and gas flow rates kept below 0.6 L/minute.
- Extreme pressure variations will cause errors in readings. The unit should be recalibrated if the atmospheric pressure change is greater than 10% from the original pressure.
- Do not expose the sensor to corrosive gases such as Hydrogen Sulphide.
- Do not allow condensation to occur inside the sensor.

CALIBRATION ALERT: Gas detection instruments are potential life-saving devices. Recognizing this fact, calibration for the toxic and catalytic LEL sensors should be at least at quarterly intervals, while the infrared sensor should be calibrated on an annual basis with function test every 6 months.

Further, Oldham recommends prudent testing and/or includes calibration after a gas alarm. All calibration service to sensors should be recorded and accessible.

CAUTION: For safety reasons, this equipment must be operated and serviced by qualified personnel only.

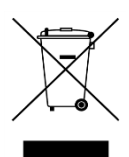

# Contents

| Chapter 1   Overview                       | 9               |
|--------------------------------------------|-----------------|
| Overview of the ITRANS-2 Gas Monitor       |                 |
| Specifications                             | 10              |
| Agency Approvals                           | 12              |
|                                            |                 |
| Chapter 2   Hardware Overview              | 13              |
| Main Electronics Unit (Housing)            | 13              |
| Sensor                                     | 14              |
| Display                                    | 14              |
| Inputs – Intrusive and Non-Intrusive       | 15              |
| Electronics Modules                        |                 |
| Chanter 3   Installation                   | 10              |
| Introduction                               | <b>19</b><br>19 |
| Installation Considerations                |                 |
| Wall Mounting                              |                 |
| Column Mounting                            |                 |
| Ŭ                                          |                 |
| Chapter 4   System Wiring                  | 21              |
| Introduction                               | 21              |
| Wiring Preparation                         | 21              |
| Alarm Relay Wiring (J1, J5, and J6)        | 22              |
| Power and Output Wiring (J1)               |                 |
| Sensor Wiring (J3)                         | 24              |
| Digital ModBus RTU Interface Wiring (J1)   |                 |
| wiring Conclusion                          |                 |
| Chanter 5   Operation                      | 35              |
| Initial Start-up                           |                 |
| Warm-un Period                             |                 |
| Normal Operating Mode                      |                 |
| Programming Mode Overview                  |                 |
| Programming Mode – Non-intrusive Operation |                 |
| Programming Mode – Push Button Operation   |                 |
|                                            |                 |
| Chapter 6   Modbus Interface               | 51              |
| Introduction                               | 51              |
|                                            | 5               |

| Sample Gas R         | eading via ModBus Network            |     |
|----------------------|--------------------------------------|-----|
| ModBus Regis         | ter List                             |     |
| ModBus Resou         | Jrces                                |     |
| Termination          |                                      | 57  |
| Chapter 7            | Maintenance                          | 59  |
| Introduction         |                                      | 59  |
| Sensor Replac        | ement                                | 60  |
| Zero and Calib       | ration                               | 60  |
| Chapter 8            | Troubleshooting                      | 61  |
| Introduction         | -                                    | 61  |
| <b>Diagnosing Co</b> | mmon Problems                        | 61  |
| Fault Codes          |                                      | 62  |
| Function Code        | S                                    | 62  |
| Chapter 9            | Warranty                             | 65  |
| Warranty             |                                      | 65  |
| Limitation of Li     | ability                              | 65  |
| Appendix A           | HART Interface                       | 67  |
| Introduction         | •                                    | 67  |
| Hardware Ove         | rview                                | 68  |
| Installation         |                                      | 69  |
| System Wiring        |                                      | 69  |
| Operation            |                                      | 74  |
| HART Interface       | e                                    | 77  |
| User Comman          | ds                                   | 79  |
| Appendix B           | Acronyms and Abbreviations           | 85  |
| Appendix C           | Decimal, Binary, And Hex Equivalents | 89  |
| Appendix D           | Ordering Matrix                      | 93  |
| Appendix E           | Factory Default Settings             | 97  |
| Appendix F           | Infrared Sensors                     | 99  |
| Appendix G           | LEL Correlation Factors              | 101 |

| Appendix H | Declarations of | f EU conformit | y 103 |
|------------|-----------------|----------------|-------|
|------------|-----------------|----------------|-------|

### Chapter 1 | Overview

#### Overview of the *iTRANS* ·2 Gas Monitor

The **ITRANS**<sup>2</sup> fixed gas monitor is an independent monitor capable of displaying one or two gas concentrations as well as sensor or instrument specific diagnostics.

The **iTRANS** comes standard with independent 4-20 mA outputs for each channel, making it ideal for interfacing to control units. A digital ModBus RTU interface is also available, allowing the iTRANS-2 to interface to digital control systems. The iTRANS-2 is available with an optional relay board, allowing the unit to directly control external devices such as fans, pumps, alarm horns, or warning lights. Two of the relays can be programmed for alarm activation, while the third relay is a fault protection relay. Calibration, changing span gas concentration, and checking the instrument's configuration are easilv accomplished using the nonintrusive magnetic wand.

The **ITRAN5**<sup>2</sup> is powered with a 24 VDC (12-28 VDC) power supply and provides a 4-20 mA control signal for each sensor.

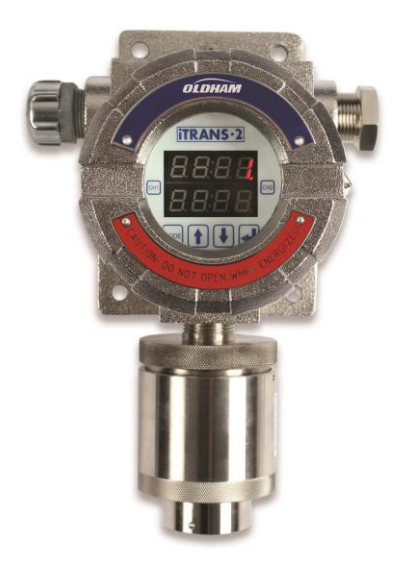

Figure 1-1 Typical TRANS<sup>2</sup> Gas Monitor with Single Gas Sensor (Stainless Steel Option)

### **Specifications**

Specifications for the **ITRANS**<sup>2</sup> gas monitor are listed in Table 1-1.

| ltem                 | Description                                           |                                                                                                    |
|----------------------|-------------------------------------------------------|----------------------------------------------------------------------------------------------------|
| Enclosure            | Cast aluminum, pol<br>explosion-proof, NE             | y-bonded coating or 316 stainless steel. Both are<br>MA 4X, IP66 rated.                                                                                                    |
| Dimensions           | 5.0 × 6.0 × 5.0 inche                                 | s (127 x 153 x 129 mm)                                                                                                    |
| Sensors              | Combustible Gases<br>(NDIR) Oxygen/Toxi               | : Catalytic bead and/or Non-Dispersive Infrared c Gases: Electrochemical diffusion                                                                                                    |
| Input Voltage        | 12-28 VDC operating                                   | g range (24 VDC typical)                                                                                                    |
|                      | Toxic Gas/Oxygen                                      | 150 mA@24 VDC (single gas)<br>200 mA@24 VDC (single gas + HART)                                                                                                    |
| Input Current        | Combustible<br>Gases (Catalytic)                      | 250 mA@24 VDC, 0.8 A peak (single gas)<br>300 mA@24 VDC, 0.8 A peak (single gas + HART)                                                                                                    |
| (Max)                | Combustible<br>Gases (Infrared)                       | 170 mA@24 VDC, 0.5 A peak (single gas)<br>220 mA@24 VDC, 0.5 A peak (single gas + HART)                                                                                                    |
|                      | Combined<br>Catalytic/Infrared                        | 350 mA@24 VDC, 1.2 A peak (two gas)<br>400 mA@24 VDC, 1.2 A peak (two gas + HART)                                                                                                    |
| Display              | Dual-channel spli<br>arrangement per ch<br>two gases. | t-screen LED display (4-digit, 7-segment nannel) provides simultaneous display of one or                                                                                                    |
| Signal<br>Outputs    | Digital                                               | ModBus RTU: RS485 digital communication<br>with ModBus RTU software protocol system<br>at 9600 baud. Three- or four-wire system<br>accommodates over 200 devices in bus<br>configuration. Address selection through<br>on-board 8-position DIP switch. NOTE:<br>ModBus is not to be used for CSA C22.2 No.<br>152 compliance. |
|                      | Analog                                                | 4-20 mA (linear analog)                                                                                                    |
| Alarm Relays         | Quantity                                              | 3 alarm relays: Two user-programmable<br>relays, SPST, N.O.; plus one fault relay,<br>SPST, N.C.                                                                                                    |
|                      | Contact Capacity                                      | 5A @ 30 VDC<br>5A @ 30 VAC                                                                                                    |
| Temperature<br>Range | -40 °C ~ +75 °C (-40 °F ~ +167 °F)                    |                                                                                                    |
| Humidity<br>Range    | 10% - 90% RH (non-                                    | condensing), typical                                                                                                    |
| Pressure             | Atmospheric pressu                                    | ure ±10%                                                                                                    |
| Weight               | 2.9 Kg (6.4 lbs.)                                     |                                                                                                    |

Table 1-1 Specifications for **ITRANS-2** the Monitor

| Sensor                  | Gas                             | Range/Resolution |             |            |
|-------------------------|---------------------------------|------------------|-------------|------------|
| Combustible Gases       | LEL                             | 0 -100% LEL      | in 1%       | increments |
| Hydrogen                | H <sub>2</sub>                  | 0 - 999 ppm      | in 1 ppm    | increments |
| Oxygen                  | <b>O</b> <sub>2</sub>           | 0 - 30.0% by vol | in 0.1%     | increments |
| Ammonia                 | NH₃                             | 0 - 500 ppm      | in 1 ppm    | increments |
| Carbon Monoxide         | со                              | 0 - 999 ppm      | in 1 ppm    | increments |
| Carbon Monoxide/H2 Null | со                              | 0 - 999 ppm      | in 1 ppm    | increments |
| Hydrogen Sulfide        | H₂S                             | 0 - 500 ppm      | in 1 ppm    | increments |
| Sulfur Dioxide          | SO <sub>2</sub>                 | 0.2 - 99.9 ppm   | in 0.1 ppm  | increments |
| Hydrogen Cyanide        | HCN                             | 0.2 – 30.0 ppm   | in 0.1 ppm  | increments |
| Hydrogen Chloride       | HCI                             | 0.2 - 30.0 ppm   | in 0.1 ppm  | increments |
| Phosphine               | PH₃                             | 0 - 1.00 ppm     | in 0.01 ppm | increments |
| Nitrogen Dioxide        | NO <sub>2</sub>                 | 0.2 - 99.9 ppm   | in 0.1 ppm  | increments |
| Nitric Oxide            | NO                              | 0 - 999 ppm      | in 1 ppm    | increments |
| Chlorine                | Cl <sub>2</sub>                 | 0.2 - 99.9 ppm   | in 0.1 ppm  | increments |
| Chlorine Dioxide        | CIO <sub>2</sub>                | 0.02 - 1.00 ppm  | in 0.01 ppm | increments |
| Methane (by Vol, IR)    | CH₄                             | 0 – 100% Vol     | in 1% Vol   | increments |
| Methane (by LEL, IR)    | CH₄                             | 0 – 100% LEL     | in 1%       | increments |
| Propane (IR)            | C <sub>3</sub> H <sub>8</sub>   | 0 – 100% LEL     | in 1%       | increments |
| Propylene (IR)          | C₃H <sub>6</sub>                | 0 – 100% LEL     | in 1%       | increments |
| Pentane (IR)            | $C_5H_{12}$                     | 0 – 100% LEL     | in 1%       | increments |
| Butane (IR)             | C₄H <sub>10</sub>               | 0 – 100% LEL     | in 1%       | increments |
| Ethylene (IR)           | C <sub>2</sub> H <sub>4</sub>   | 0 – 100% LEL     | in 1%       | increments |
| Ethanol (IR)            | C <sub>2</sub> H <sub>6</sub> O | 0 – 100% LEL     | in 1%       | increments |
| Hexane (IR)             | C <sub>6</sub> H <sub>14</sub>  | 0 – 100% LEL     | in 1%       | increments |
| Carbon Dioxide (IR)     | CO <sub>2</sub>                 | 0 – 0.50% Vol    | in 0.01%    | increments |
| Carbon Dioxide (IR)     | CO <sub>2</sub>                 | 0 – 5.00% Vol    | in 0.01%    | increments |
| Carbon Dioxide (IR)     | CO <sub>2</sub>                 | 0 – 100% Vol     | in 1% Vol   | increments |

Table 1-2 Sensor Ranges

### **Agency Approvals**

The **ITRANS**<sup>2</sup> is certified by CSA, a NRTL laboratory, to the following US and Canadian Standards.

- UL Std No. 916-Energy Management Equipment
- UL Std No. 1203-Explosion-Proof and Dust-Ignition-Proof
  - Electrical Equipment for Use in Hazardous (Classified) Locations
- UL Std No. 1604-Division 2 Hazardous Location Electrical Equipment
- ISA S12.13 Part I-2000-Performance Requirements, Combustible Gas
  Detectors (<u>iTrans 2 with catalytic sensors only</u>)
- CSA Std C22.2 No.30-M1986-Explosion-Proof Enclosures for Use in Class I Hazardous Locations
- CSA Std C22.2 No.142-M1987-Process Control Equipment
- CSA Std C22.2 No. 152-M1984-Combustible Gas Detection
  Instruments (iTrans 2 with catalytic sensors only)
- CSA Std C22.2 No. 213-M1987-Non-incendive Electrical Equipment for Use in Class I, Division 2 Hazardous Locations

Marking: Transmitter Sensor<sub>(gas dependent)</sub> Class I, Div 1, Groups B, C, D – AEx d IIB + H2 T5 <sup>(1)</sup>Class I, Div 1, Groups B, C, D – AEx d IIB + H2 T5 <sup>(2)</sup>Class I, Div 2, Groups A, B, C, D – AEx d IIB + H2 T5

The **ITRANS** is certified under the IECEx scheme to:

- IECEx 60079-0:2011 (Ed. 6.0) Explosive Atmospheres Part 0: General requirements
- IECEx 60079-1: 2014 (Ed. 7.0) Explosive Atmospheres Part 1: Equipment protection by flameproof enclosures 'd'
- IECEx 60079-15:2010 (Ed. 4) Explosive Atmospheres Part 15: Equipment protection by type of protection 'n'

| Marking: | Transmitter            |     | Ex db IIB+H <sub>2</sub> T5; IP66  |
|----------|------------------------|-----|------------------------------------|
|          | Sensor (gas dependent) | (1) | Ex db IIB+H <sub>2</sub> T5 ; IP66 |
|          |                        | (2) | Ex nA IIC T5 Gc ; IP66             |

- (1) LEL, H<sub>2</sub>, O<sub>2</sub>, CO, H<sub>2</sub>S, SO<sub>2</sub>, HCN, PH<sub>3</sub>, NO<sub>2</sub>, NO, CO<sub>2</sub>
- <sup>(2)</sup>  $Cl_2$ , HCI, NH<sub>3</sub>, ClO<sub>2</sub>

# # #

## Chapter 2 | Hardware Overview

### Main Electronics Unit (Housing)

The **ITRANS**<sup>2</sup> body is a cast aluminum housing that contains the electronics of the gas monitor. Details of a single-gas housing are shown in Figure 2-1.

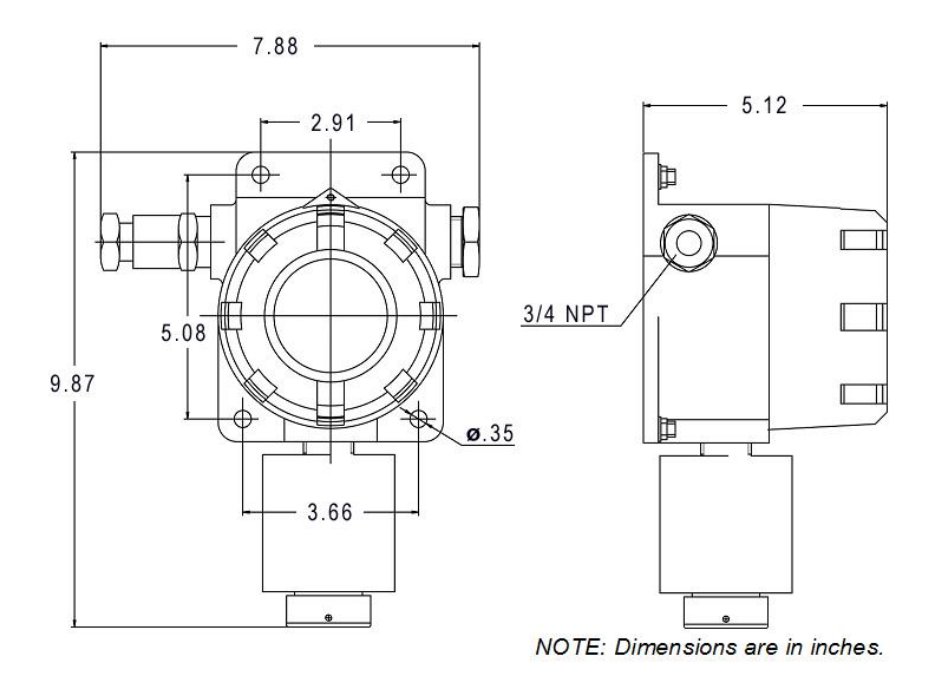

Figure 2-1 Details of a Single-Gas ITRANS-2 Gas Monitor

#### Sensor

| Item                       | Descriptions                                                                                                    |
|----------------------------|----------------------------------------------------------------------------------------------------|
| Sensor Housing<br>Material | Aluminum, Anodized, Explosion-proof: Class I, Divisions 1 and 2, Groups B, C, D and Ex d IICT6 Gb (China) and Ex d IIB + $H_2$ T5 (IECEx)                                                                                                    |
|                            | Aluminum, Anodized w/Gore-Tex Membrane: Class I, Division 2,<br>Groups A, B, C, D and Ex nA IIC T5 (IECEx)                                                                                                    |
| Dimensions                 | 3.0 $\times$ 3.0 inches (76 $\times$ 76 mm)                                                                                                    |
| Accuracy                   | < $\pm$ 3% Toxic and Oxygen<br>For Combustibles:<br>For test gas concentrations up to and including 50% of full scale,<br>the deviation shall not exceed $\pm$ 3% of full scale gas<br>concentration.<br>For test gas concentrations above 50% of full scale, the deviation<br>shall not exceed $\pm$ 5% of full scale gas concentration. |
| Protection Class           | IP 66 or NEMA 4X                                                                                                    |

**Table 2-1 Sensor Specifications** 

#### Display

The **ITRANS**<sup>•</sup>2</sup> gas monitor has a 4-digit, 7-segment LED display for each of 2 channels. A dual-gas **ITRANS**<sup>•</sup>2</sup> sensor and sample display are shown in Figure 2-2.

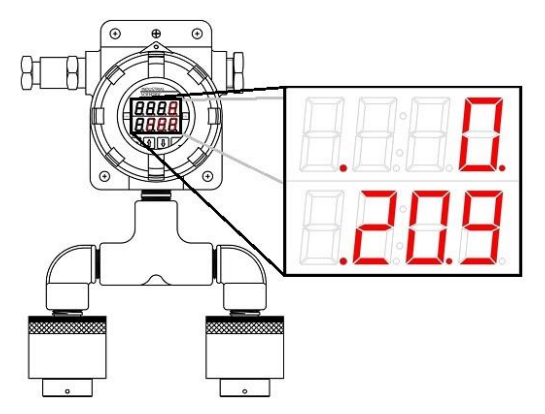

Figure 2-2 The [TRANS-2] Display (Dual-Gas Monitor Shown)

#### Inputs – Intrusive and Non-Intrusive

The **ITRANS**2 gas monitor can be configured using intrusive and nonintrusive means. Both methods of configuration are accomplished through physical inputs that are visible behind the glass panel of the gas monitor.

A set of four keys are used when intrusive programming is appropriate (i.e., when the enclosure can be removed and when the keys can be manually pressed). These keys are the mode, increment (+), decrement (-), and enter keys. Refer to Figure 2-3.

For applications that require non-intrusive manipulation, two magneticallyactivated reed switches are used to accomplish programming without removing the cover. A magnetic wand is positioned over the appropriate reed switch (above the glass face plate) without the wand physically touching the reed switches. The locations of the reed switches are shown in Figure 2-3.

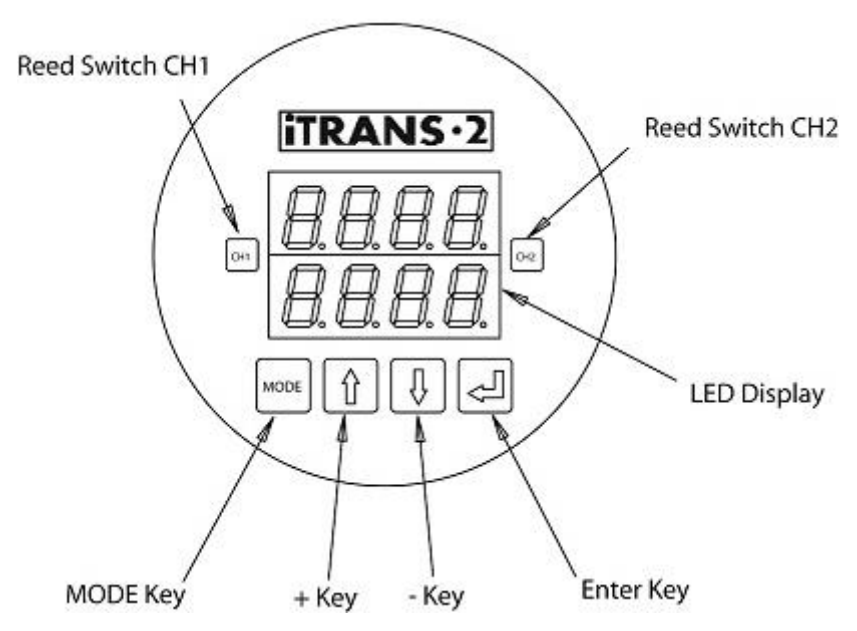

Figure 2-3 Locations of **ITRANS-2** Input Keys and Reed Switches

Programming the **ITRANS** gas monitor in both intrusive and non-intrusive modes is explained in detail in Chapter 5.

#### **Electronics Modules**

The electronics module of the **ITRANS**·2 gas monitor contains connectors and jumpers for wiring and configuring the device. The electronics module for a main **ITRANS**·2 unit is shown in Figure 2-4. The electronics module for a remote unit is shown in Figure 2-5. Wiring details are explained in Chapter 4 | System Wiring.

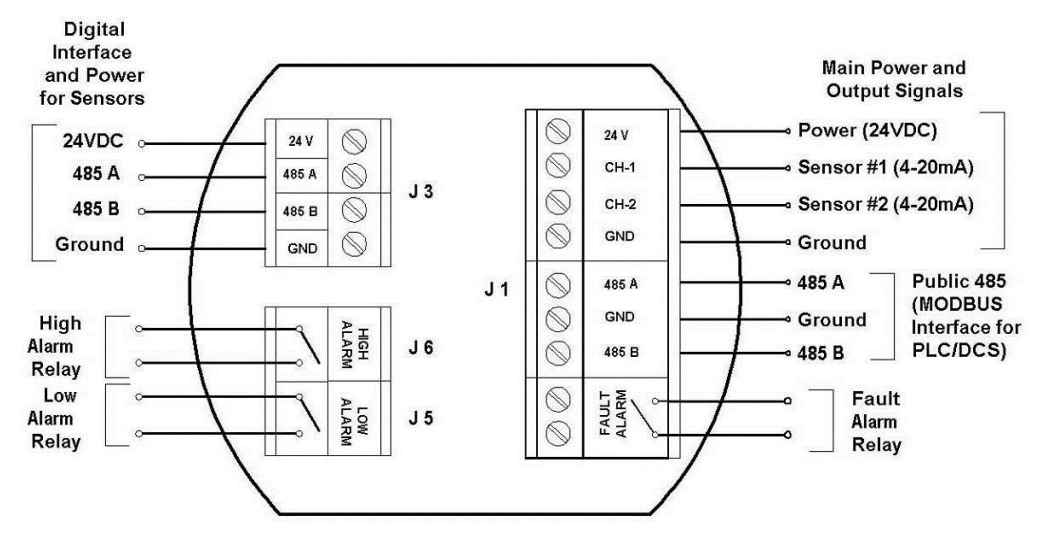

Figure 2-4 Electronics Module for ITRANS-2 (Main Unit)

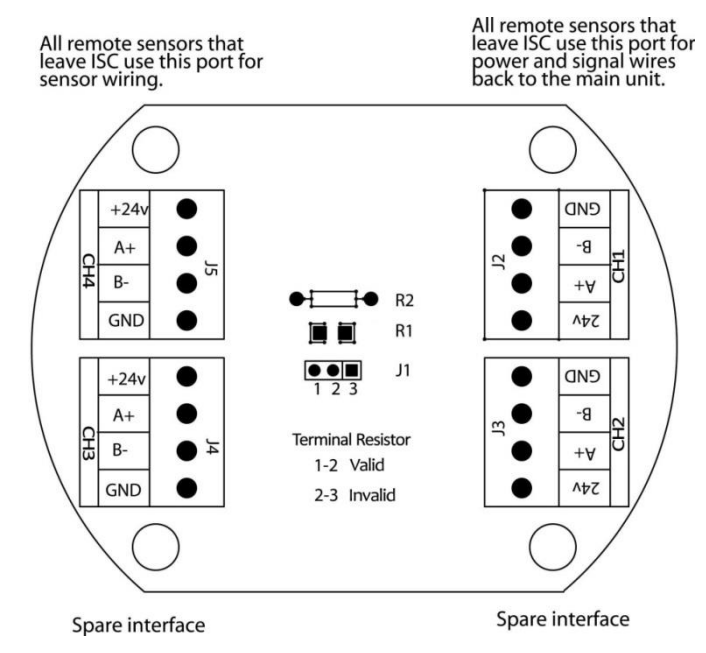

Figure 2-5 Electronics Board for ITRANS-2 Remote Sensor

# # #

## Chapter 3 | Installation

#### Introduction

The <u>ITRAN5·2</u> can be mounted in one of two ways. The unit can be wallmounted using the wall mounting holes in the enclosure, or it can be mounted onto a column using U-bolts. Each of these options is discussed in this chapter. Be sure to review the installation considerations before mounting the <u>ITRAN5·2</u> gas monitor.

#### Installation Considerations

Regardless of the installation type (wall mounting or column mounting), the iTRANS-2 should be installed at or near the location of a possible leak or the source of emissions. Installation height depends on the density of the gas being monitored. Moreover, speed and direction of air flow, and relative position to potential leaking points should also be considered.

**IMPORTANT:** The **ITRANS** gas monitor must not be installed on vibrating or heat generating sources.

#### Wall Mounting

If your application is best addressed using a wall-mounted gas monitor, then use the four 8 mm mounting holes in the enclosure to secure the ITRANS-2 to an appropriate location on the wall. Refer to Figure 3-1.

#### **Column Mounting**

If your application is best addressed using a column-mounted gas monitor, then use the four 8 mm mounting holes and two U-bolts to secure the [ITRANS-2] to an appropriately located segment of a target pipe or conduit. Refer to Figure 3-2.

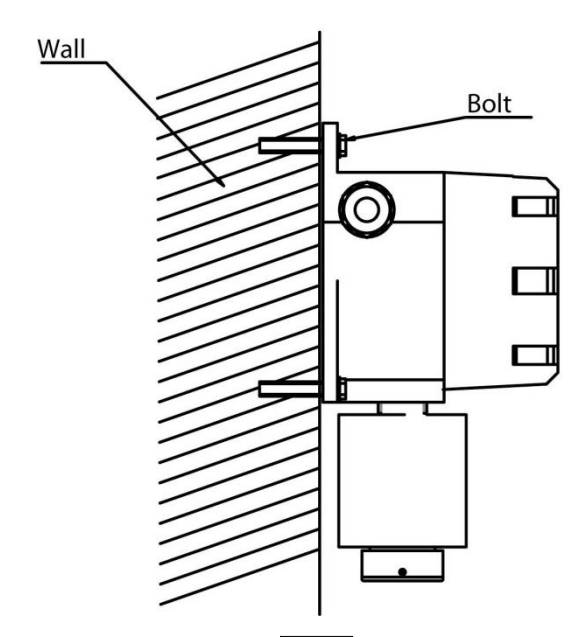

Figure 3-1 Mounting the ITRANS-2 Gas Monitor on a Wall

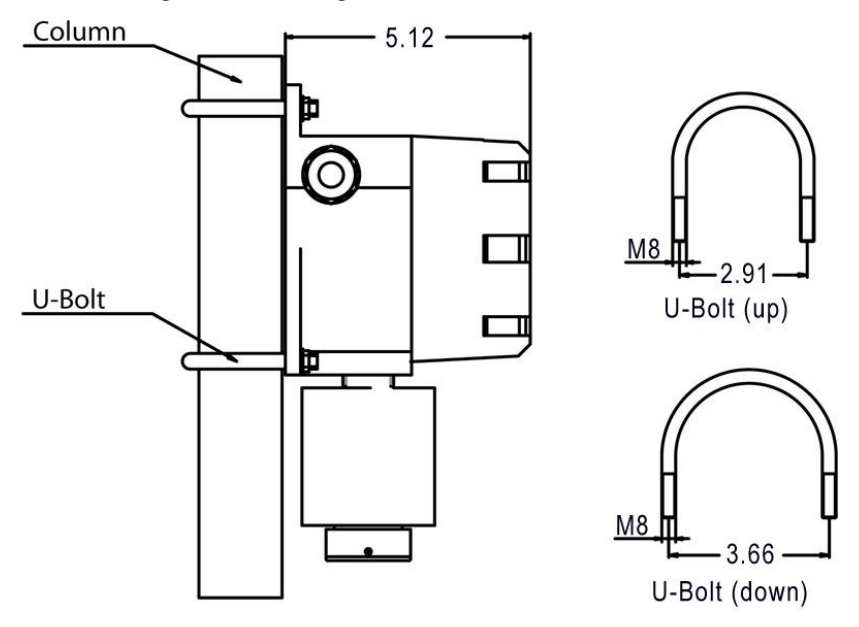

Figure 3-2 Mounting the ITRANS-2 Gas Monitor on a Column Using U-Bolts

# Chapter 4 | System Wiring

#### Introduction

This chapter outlines the steps required for wiring the **ITRANS**<sup>2</sup> gas monitor. These steps include the following:

- Wiring Preparation
- Power and Output Wiring

- Sensor Wiring
- Alarm Relay Wiring
- ModBus Interface Wiring

Each of these steps is outlined in the sections that follow.

**IMPORTANT:** Perform all wiring in accordance with local electrical codes and local authorities having jurisdiction.

**IMPORTANT:** DC signal and AC power should not be run in the same conduit.

**NOTE:** All field wiring colors are arbitrary (unless provided by Oldham).

#### **Wiring Preparation**

- 1. Collect the appropriate types and lengths of wire.
  - For control wire, use #18 AWG (0.9 mm<sup>2</sup>) insulated, shielded cable.
  - For analog signal and power wire, use three-conductor (or fourconductor for dual channel) #18 AWG (0.9 mm<sup>2</sup>) insulated and shielded cable.
  - For digital ModBus signal and power, use a minimum of fiveconductor #18 AWG (0.9 mm<sup>2</sup>) insulated and shielded cable.
- 2. Power down the unit.
- 3. Unthread the windowed top from the housing.
- 4. Gently pull out the electronics module and place it safely to the side of the unit.

- 5. Thread control, signal, and power wires into the transmitter housing.
- 6. Shielding from either the controller or remote sensors should be bonded to the enclosure screw located inside the ITRANS-2.

**IMPORTANT:** Use of this product in areas where it may be subject to large amounts of electromagnetic interference may affect the reliable operation of this device and should be avoided.

WARNING: Supply wire with a minimum rating of 90°C must be used for interconnection to the  $ITRANS \cdot 2$ .

**NOTE:** For classified locations, a "poured" wire seal must be installed within 18 inches (457mm) of the main unit for both power entry and remote sensors.

**NOTE:** Remove power from the **ITRANS** before making any wiring connections.

### Alarm Relay Wiring (J1, J5, and J6)

To connect the **ITRANS**<sup>•2</sup> control wires to the three relay terminals on the relay board, wire the unit to the connectors shown in Figure 2-4. The low alarm relay is activated when the low alarm threshold is met. This is a non-latching, Normally Open (NO) contact. The high alarm relay is activated when the high alarm threshold is met. This is a non-latching, Normally Open (NO) contact. The fault alarm relay is activated upon power-up of the **ITRANS**<sup>•2</sup>. When the fault condition is met, the circuit opens. This is an Electronically closed (NC) contact. See Figure 4-1 for relay wiring.

**NOTE:** It is recommended that on-board relays should not be used to drive loads directly. On-board relays should be used to drive a secondary, higher-power relay which is connected to the control device (e.g., strobe, siren, exhaust fan, etc.).

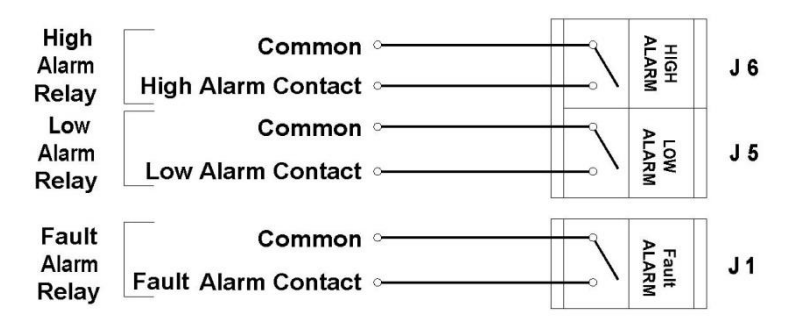

Figure 4-1 Alarm Relay Connectors J6, J5 and J1

#### **Power and Output Wiring (J1)**

Connect the **[TRANS-2]** power and signal wires to the appropriate wiring terminals as follows.

- 24 V: Connect 24 VDC (12-28 VDC) supply power
- CH 1: Channel 1, 4-20 mA output signal
- CH 2: Channel 2, 4-20 mA output signal
- GND: DC return

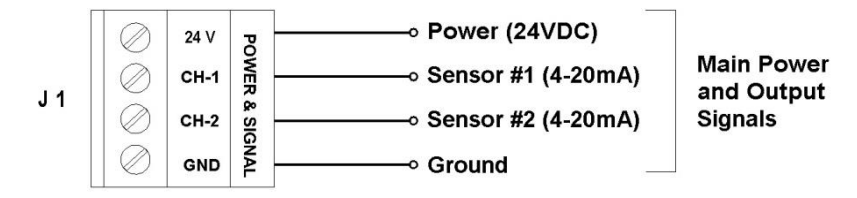

Figure 4-2 Power and Signal Connector J1 on the ITRANS-2

**NOTE:** Use supplied green conductor for enclosure ground. Public 485 GND is to be used for ModBus digital ground.

NOTE: The **TRANS-2** is a 3- or 4-wire 4-20 mA device. For dual sensor configuration you must have a second 4-20 mA signal wire pulled to the unit.

**NOTE:** When not using 4-20 mA outputs, use the supplied resistors to connect CH-1 and CH-2 to GND. If these resistors are not connected and the 4-20 mA outputs are not used, a "P" will appear on the display, indicating an open loop condition.

### Sensor Wiring (J3)

Connect the **ITRANS**<sup>•</sup>2 sensor wires (for on-board, remote or stand-alone) to the appropriate wiring terminals as follows.

24 V: Red wire from sensor head

485A: Yellow wire from sensor head

485B: Black wire from sensor head

GND: Green wire from sensor head

**NOTE:** Shielding from either the controller or remote sensors should be bonded to the enclosure screw located inside the **ITRANS-2**.

**NOTE:** The 24 V terminal supplies 24 VDC to the sensor for power. This terminal should not be connected to the output of a 24 VDC power supply.

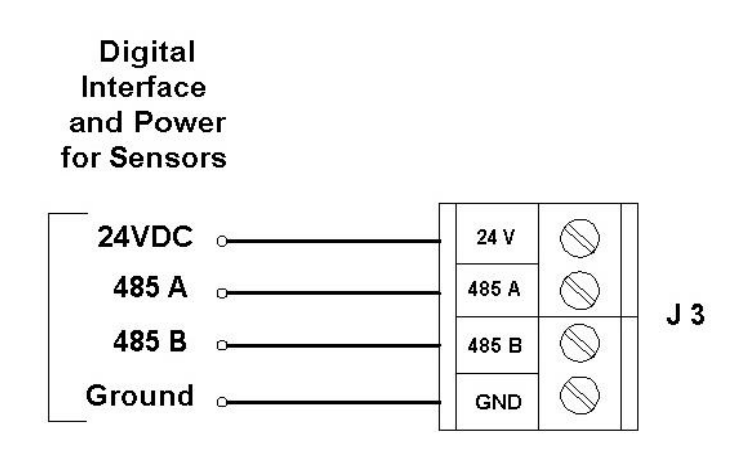

Figure 4-3 Sensor Connector J3 on the ITRANS-2

**NOTE:** For dual-sensor configurations, place both of the same colored wires in the appropriate terminal block and firmly tighten.

**NOTE:** Use #18 AWG (0.9 mm<sup>2</sup>) shielded cable for remote sensors. Maximum distance is 200 meters.

NOTE: When wiring remote sensors to the [TRANS-2], "485 B" on J3 should be connected to "B-" in the remote sensor enclosure, and "485 A" on J3 should be connected to "A+" in the remote sensor enclosure.

**NOTE:** For remote or standalone sensors, there are four terminal blocks located in the remote sensor housing. These terminal blocks are all tied together and follow the same wiring scheme mentioned above.

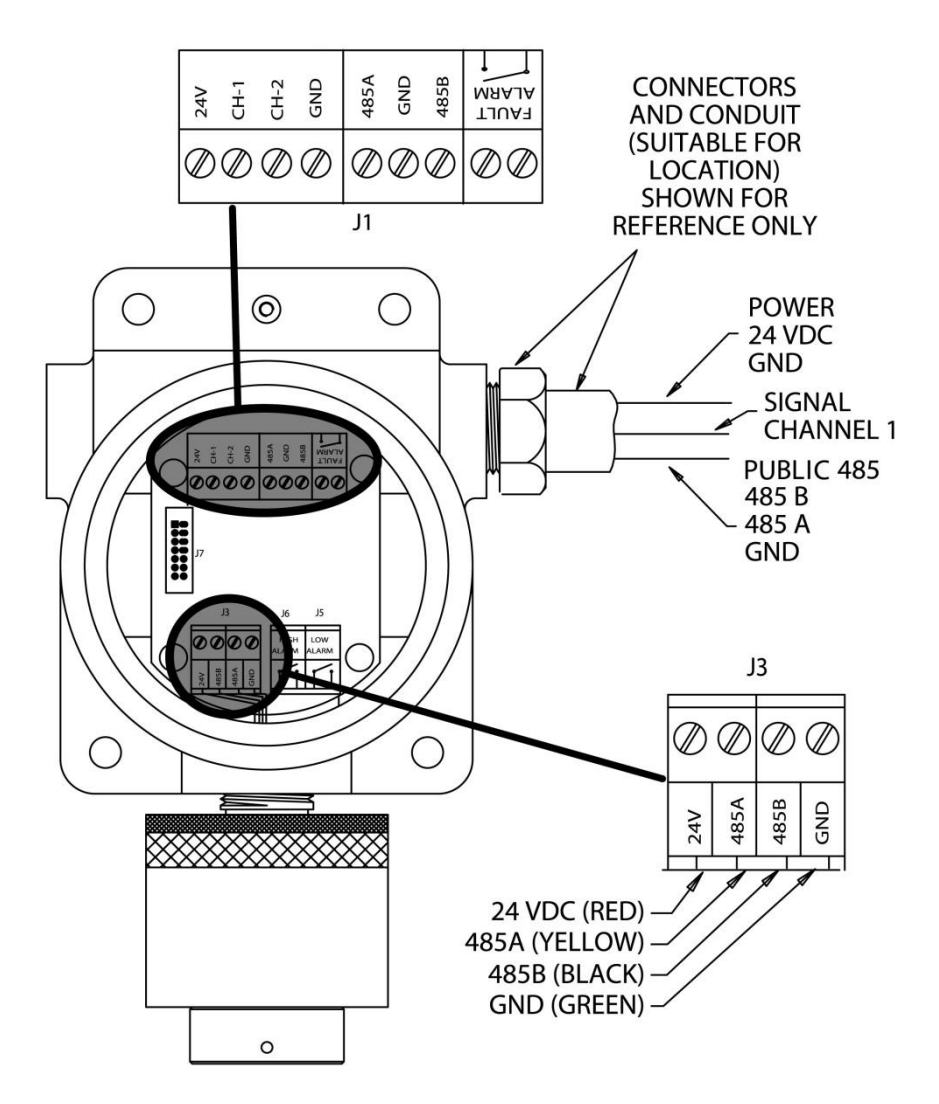

Figure 4-4 Wiring Diagram for a Single On-board Sensor

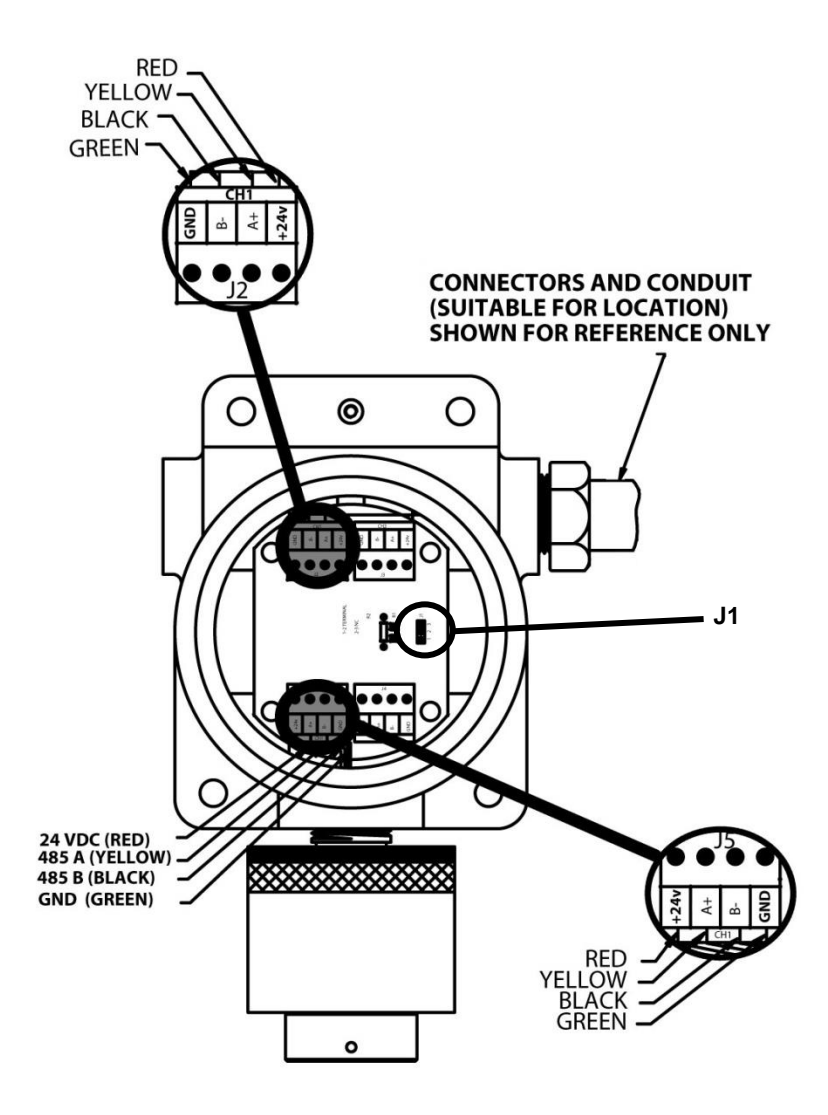

Figure 4-5 Wiring Diagram for a Remote Sensor (Stand Alone)

**NOTE:** When the remote sensor is at distances of 200 meters or further, and the sensor is not communicating, the jumper J1 may need to be moved to terminals 1-2.

**NOTE:** If using remote sensors and the **TRANS**·2 does not recognize the sensor upon power up (displays a sensor fault), check the placement of this jumper. If the jumper J1 is on terminals 1-2, move the jumper to terminals 2-3.

For digital ModBus signal and power use a minimum of 4 conductors #18 AWG (0.9 mm<sup>2</sup>) insulated and shielded cable.

Shielding from either the controller or remote sensors should be bonded to the enclosure screw located inside the <u>ITRANS-2</u>.

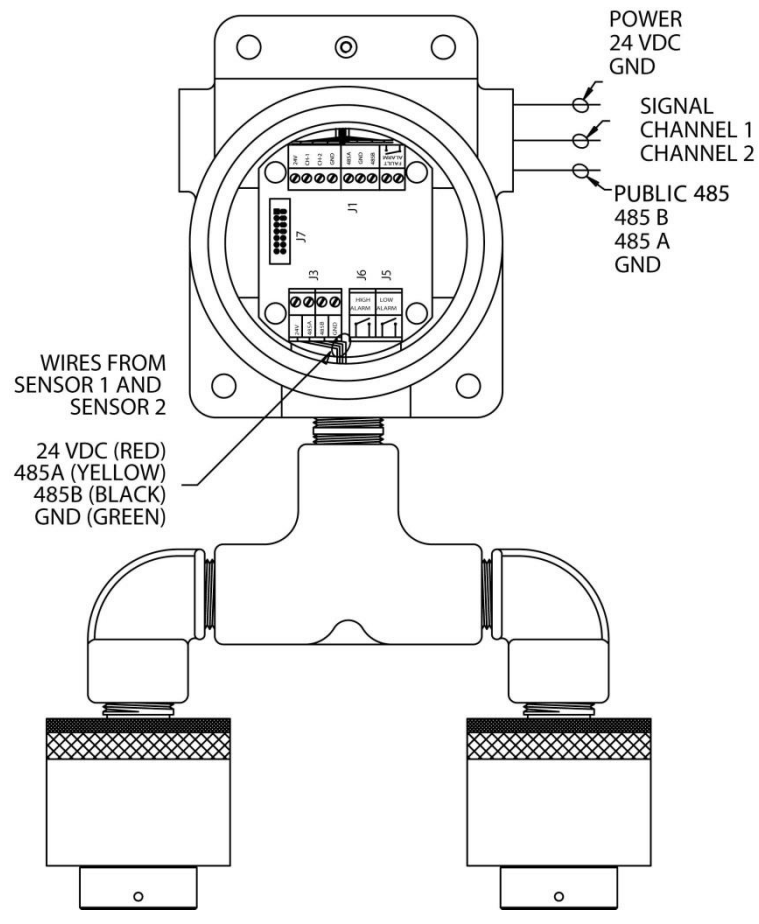

Figure 4-6 Wiring Diagram for Dual On-board Sensors

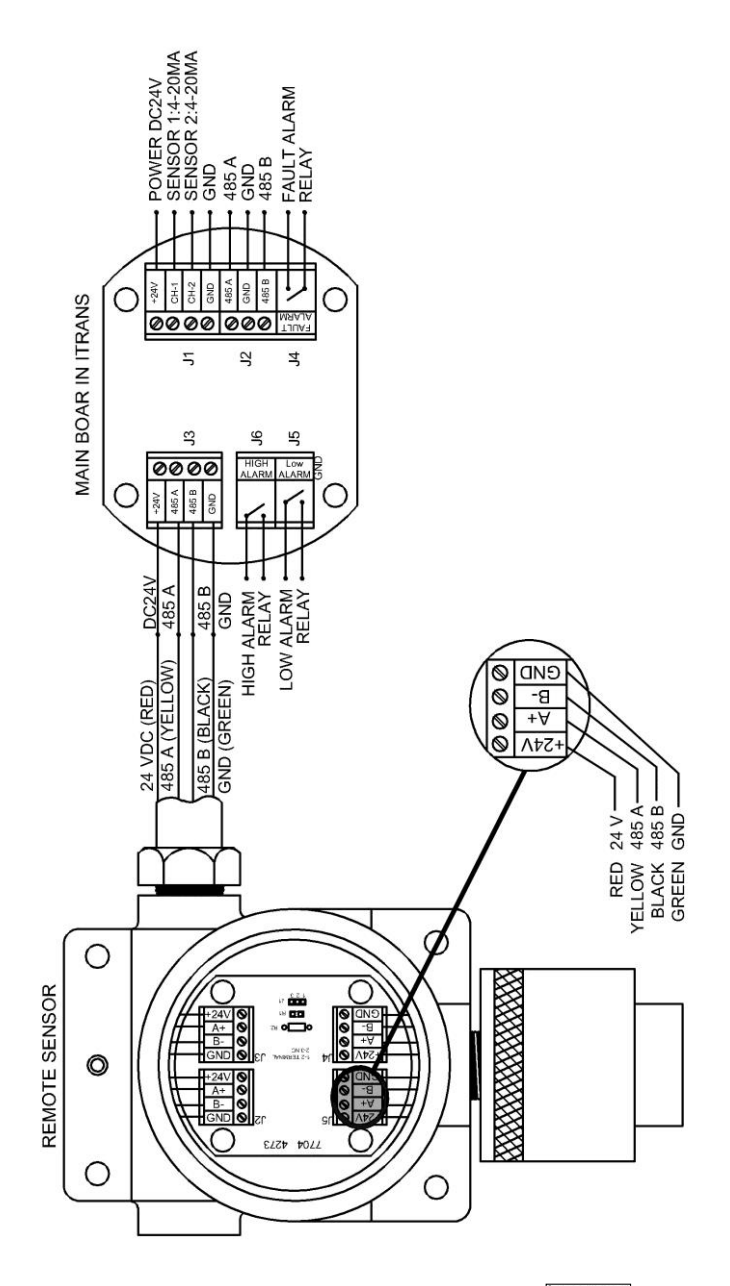

Figure 4-7 Wiring Remote Sensors Back to ITRANS-2

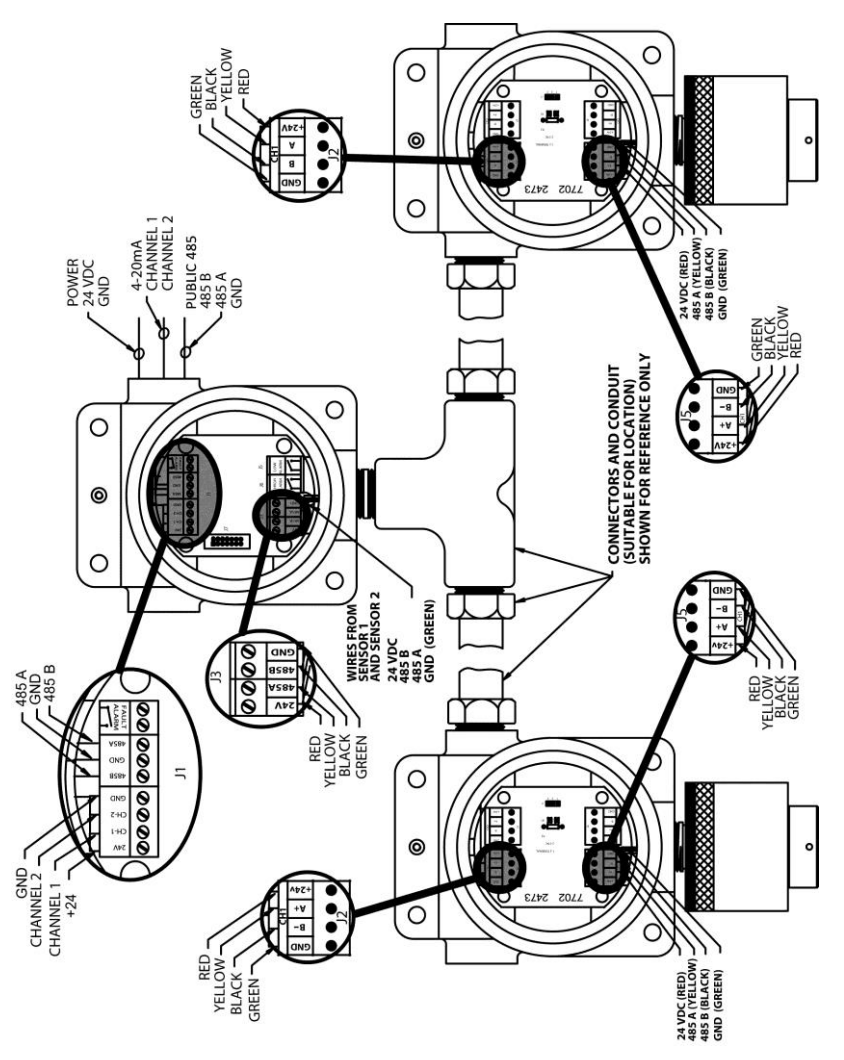

Figure 4-8 Wiring Dual Remote Sensors

### **Digital ModBus RTU Interface Wiring (J1)**

#### **ModBus Interface Wiring Overview**

To interface the **ITRANS**<sup>2</sup> to a digital controller, PLC, or HMI, connect the power and ground to the appropriate terminals mentioned above. The digital

signals are wired into the RS485A and RS485B terminals on the board. See Figure 4-9.

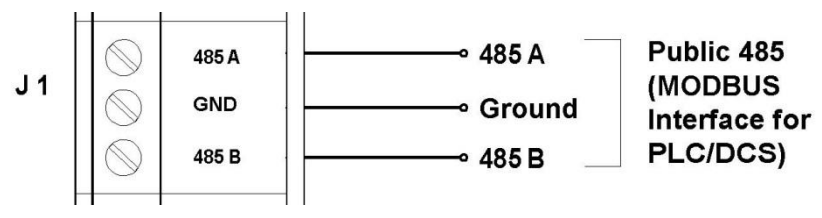

Figure 4-9 Wiring Diagram for the ModBus Interface

#### Setting the ModBus Address on the ITRANS-2

Located on the back of the electronics module is an 8-position DIP switch. This switch bank is used to set the ModBus Slave Address for the TRANS-2 unit. The address can be set from 1 to 255. Use the DIP switches to set the binary representation of the desired address. 1 is bit zero, and 8 is bit 7. ON represents a 1, and OFF represents zero. Refer to Appendix B for hex-todecimal equivalents.

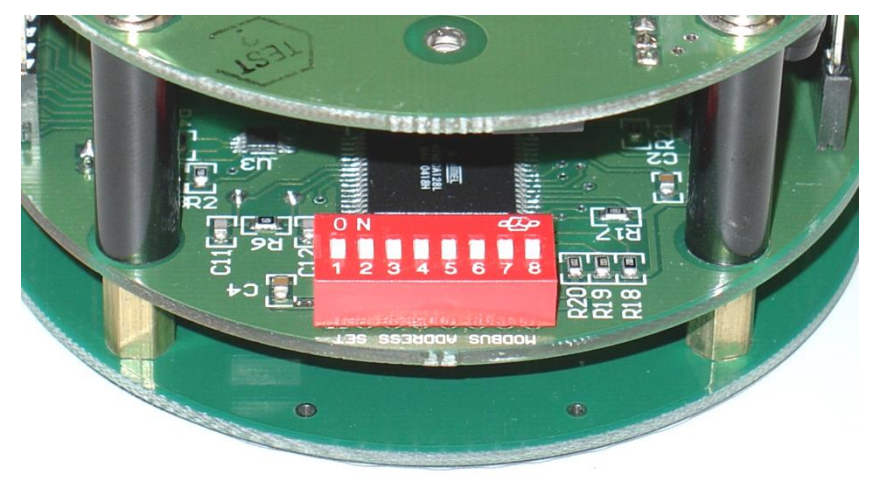

Figure 4-10 Switch Bank for Setting ModBus Slave Address

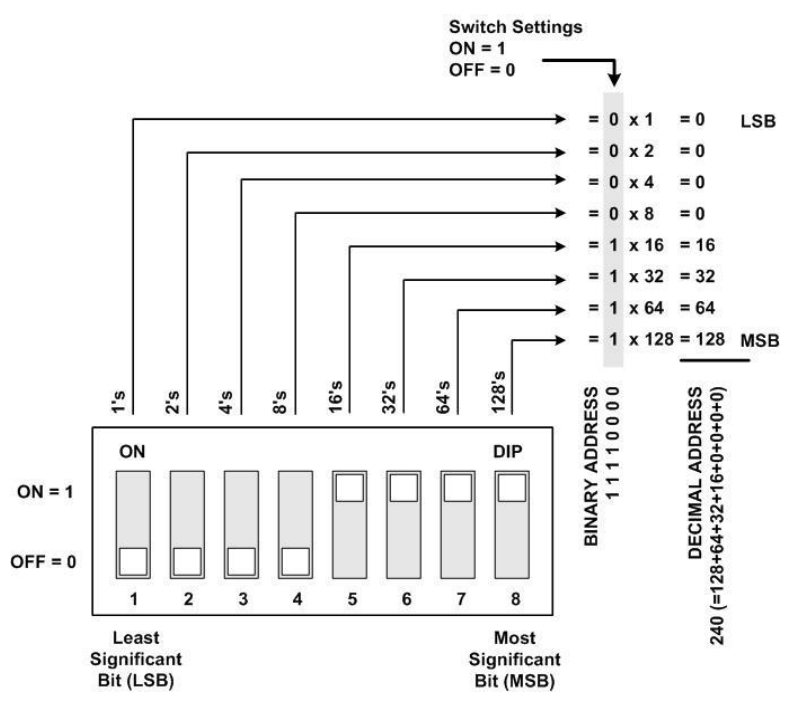

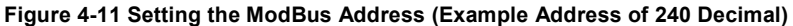

#### Setting the ModBus Address for Stand-Alone Sensors

**NOTE:** This section is only necessary if you are connecting a sensor directly to a ModBus controller, PLC, or digital system.

For stand-alone sensor heads used in a ModBus network, the address is set in the same manner. Once the aluminum sensor head is removed with the sensor board, the sensor electronics module is exposed. On the back of the sensor electronics module is a small 8-position DIP switch. The address can be set from 10 to 255 in a similar manner as setting the ModBus address on the [TRANS-2] except pin 8 on the sensor's 8-position DIP switch is the least significant bit, and pin 1 is the most significant bit.

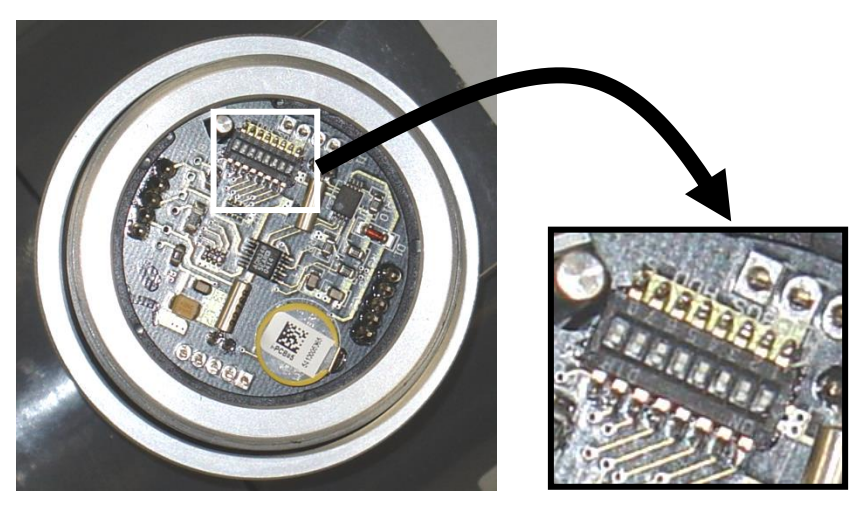

Figure 4-12 Location of Address DIP Switch on Sensor Electronics Module

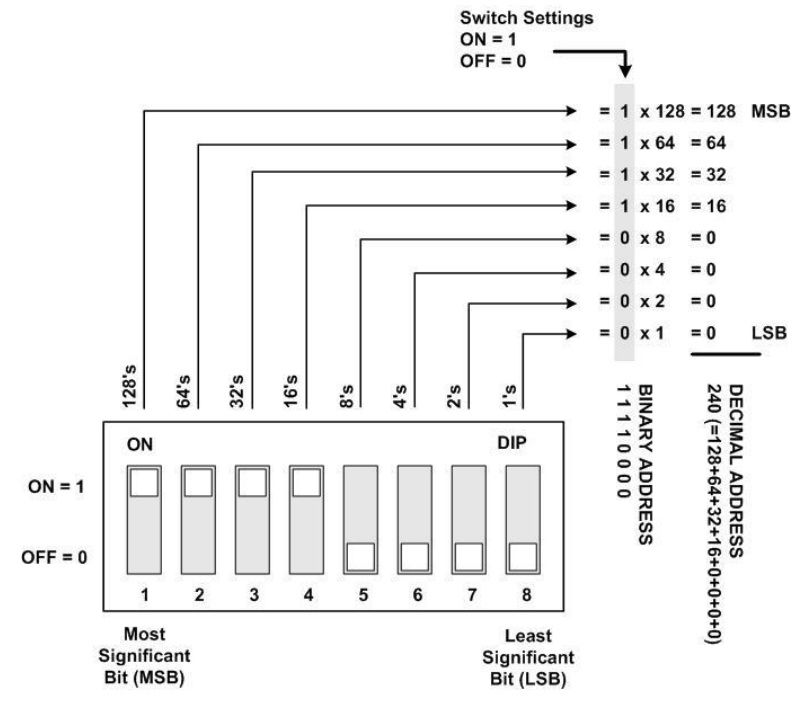

Figure 4-13 Setting the ModBus Address for a Stand-Alone Sensor

**NOTE:** If adding a second sensor to an existing module, set the ModBus address to  $\uparrow\uparrow\uparrow\uparrow\downarrow\downarrow\downarrow\downarrow\downarrow\downarrow$  which represents 11110000 binary (and 240 decimal). See Chapter 6 | for more information on the ModBus interface. (Note that DIP switches are pre-set at the factory for all dual-sensor units).

### **Wiring Conclusion**

Once wiring is complete, place the **ITRANS**<sup>2</sup> electronics module back in the housing by pressing the standoff banana jacks into the mating plugs. Be careful not to pinch any of the wiring. After the module is in place, secure the windowed top back on the housing and power up the unit.

# # #

## Chapter 5 | Operation

#### **Initial Start-up**

Once power is applied (12-28 VDC), the **ITRANS**<sup>•</sup>2 is operational. The LED display powers up, and the system enters a start-up period. During this start-up period, the **ITRANS**<sup>•</sup>2 identifies the sensors that are connected and then enters a three minute warm-up period.

#### Warm-up Period

During this warm-up period, the 4 20 mA outputs are limited to 3 mA (16 mA for oxygen). After the three minute warm-up, the unit will enter the Normal Operating Mode. If during the warm-up period, the unit fails a self test, the display will show a fault code, and the fault relay will be activated. Fault codes are located in Chapter 8 |.

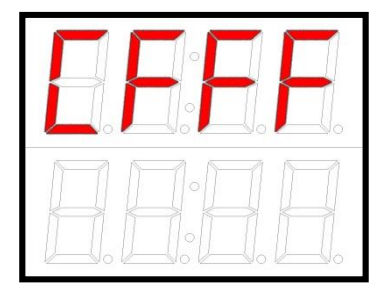

Figure 5-1 Sample Fault Code Display

#### Normal Operating Mode

In Normal Operating Mode, the iTRANS-2 gas monitor will display the instantaneous readings for each sensor wired into the unit. The top of the iTRANS-2 display shows the gas reading for Sensor 1. Sensor 1 should have the internal dip switches set to 00 hex or 0F hex. The bottom row of the iTRANS-2 display shows the gas reading for Sensor 2. Sensor 2 should have the internal dip switches set to F0 hex.

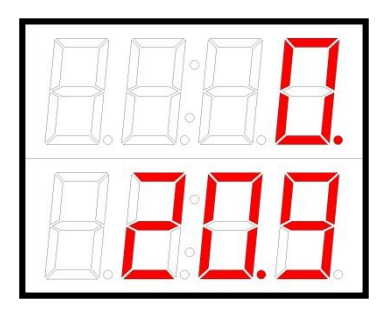

Figure 5-2 Sample Dual-Sensor Display

As gas concentrations increase, the respective channel's readings will respond accordingly. If low or high alarm levels are exceeded, an alarm indication will appear in the first digit of the display. An "L" indicates a low alarm while an "H" indicates a high alarm. If a 4-20mA fault occurs, either a "P" indicating an open loop, or an "U" indicating 4-20 over-range will be present. From the Normal Operating Mode, the ITRANS-2 can enter into the program mode in one of two ways.

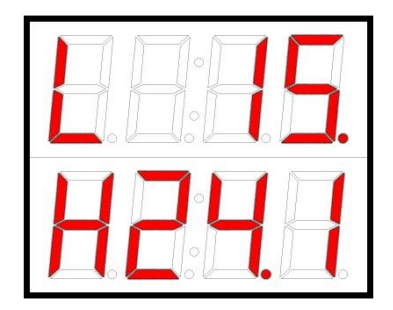

Figure 5-3 Sample Low and High Alarm Displays

To enter the Program Mode without opening the enclosure, pass over the embedded reed switch located under CH1 with the magnetic wand (see Figure 5-4). This will enter you into the non-intrusive program mode.

In this mode you can check sensor type, zero the unit, calibrate the unit, change the span gas value, and view sensor span. With the enclosure top removed, Program Mode can be entered using the "MODE" key. The available functions are listed in Chapter 8 | Troubleshooting.
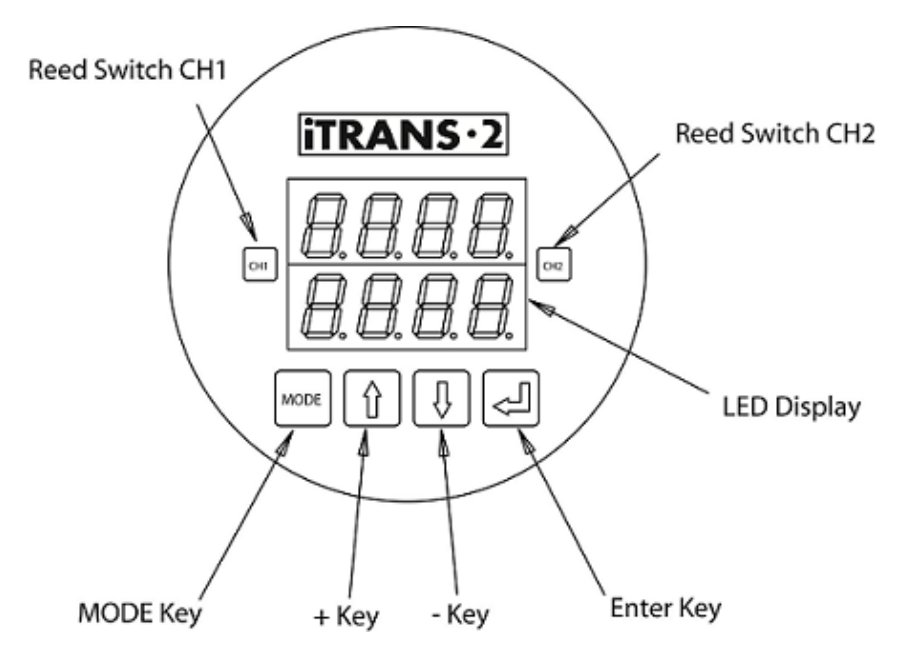

Figure 5-4 Locations of Reed Switches and Push Buttons

# **Programming Mode Overview**

**NOTE:** Zeroing and calibrating the instrument can be accomplished one of two ways via programming mode. Zeroing and calibrating (as well as other programming options) can be entered either from the keypad or non-intrusively using the magnetic wand. Refer to the sections and subsections within this chapter for detailed information.

When in the Programming Mode, either via the magnetic wand or keypad operation, the top line of the main display area shows a status bit and three data bits. The bottom line of the display shows the timers (see Figure 5-5). The decimals on the far right of each line of the display are channel indicators. The top decimal indicates channel 1 is being programmed, and the bottom decimal indicates channel 2.

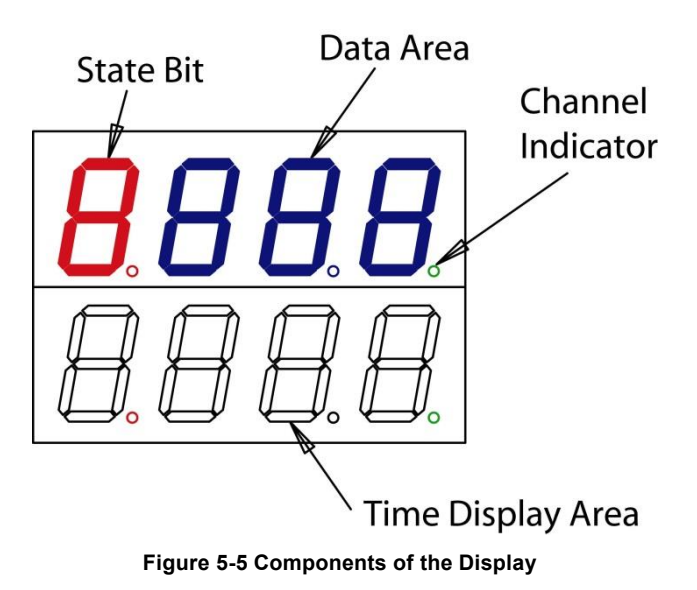

# **Programming Mode – Non-intrusive Operation**

### Introduction

Non-intrusive calibration and programming is accomplished using a magnetic wand that comes with the *iTRANS-2* unit. Placing the magnetic wand over the embedded reed switches located under the CH1 and CH2 designations (see Figure 5-4) of the faceplate will allow you to scroll through menus and enter the desired function. The functions available through non-intrusive operation are as follows.

- Sensor Type
- Zero
- Calibration
- Span Gas Value
- Span Reserve (in this order)

**NOTE:** Please see the Chapter 8 | for a complete list of functions and function codes.

### Sensor Type

To enter non-intrusive operation during the Normal Operating Mode, place the magnetic wand over the CH1 designation. The ITRANS-2 will display the sensor type for channel 1 for 5 seconds then enter in the Zero Menu.

NOTE: If you want to operate channel 2, place the magnetic wand on CH2 first to enter the setup menu.

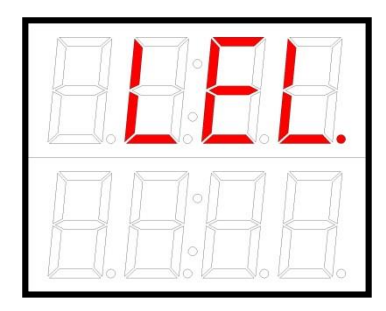

Figure 5-6 Sample Display Entering Non-Intrusive Mode

Once non-intrusive mode is entered, placing the magnetic wand over CH1, will allow scrolling through all of the functions that are available. Once the desired function is reached, a 10-second timer will appear on the bottom row of the LED display. During this 10-second time out, if the magnetic wand is placed over CH2, that function is entered. Once a function is entered, a new timer will appear.

### Zeroing

Zeroing is the first option in the setup menu. A "0 " is displayed in the status bit of the display to designate this function. A 10 second timer is displayed on the bottom line of the LED display. To initiate zeroing, place the magnetic wand over CH2 during the 10-second countdown. If you do not initiate zeroing during the 10-second countdown, the iTRANS-2 will return to the Normal Operating Mode. To abort zeroing at any time, place the magnatic wand over CH1.

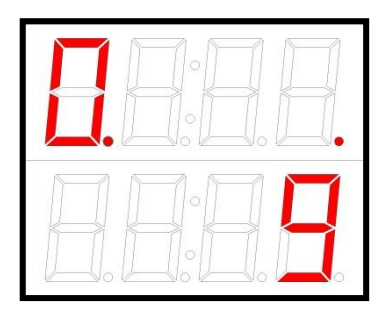

Figure 5-7 Sample Zeroing Display

If you initiate zeroing, the status bit will start to flash. Once zeroing is complete, the unit will return to the Normal Operating Mode.

### Calibration

Calibration is the next available option. Calibration is designated with a "C" in the status bit. A 10 second timer is displayed on the bottom line of the LED display. To initiate calibration. place the magnetic wand over CH2 during the 10-second countdown. If you do not initiate calibration during the 10second countdown, the iTRANS ·2 will return to the Normal Operating Mode. If you initiate calibration, the status bit will start to flash and the iTRANS-2 will enter the zeroing process.

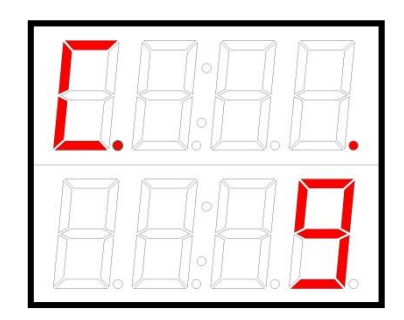

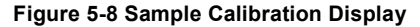

**NOTE:** Before the **ITRANS**<sup>2</sup> will calibrate, the unit will enter the zeroing process. Please make sure that you apply Zero Air to the instrument while it is zeroing.

The **ITRANS** will automatically zero before calibration. Zeroing is designated with a flashing "0" in the status bit. Once zeroing is complete, the **ITRANS** will automatically enter the calibration routine. Calibration is designated with a flashing "C" in the status bit.

After zeroing finishes, the **ITRANS**<sup>2</sup> is ready to calibrate. When the flashing "C" appears on the display, apply calibration gas. As the **ITRANS**<sup>2</sup> responds to the gas, the current reading will be displayed on the top line of the LED display. To abort calibration at any time, place the magnetic wand over CH1.

**NOTE:** Check and verify span setting before starting a calibration.

**NOTE:** See Appendix D for a complete list of factory default span gases.

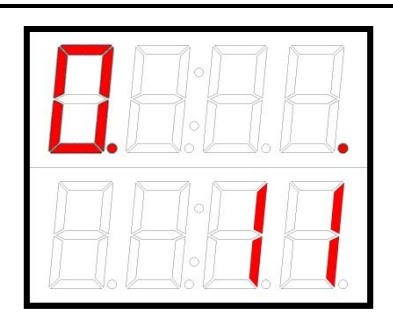

Figure 5-9 Sample Zeroing Display

Figure 5-10 Apply CalGas Display

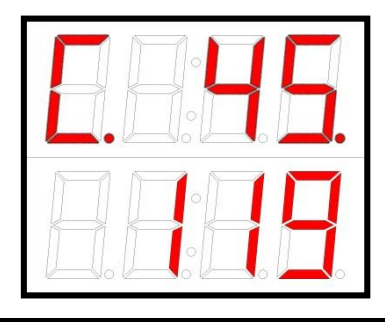

**NOTE:** Flow rate for calibration is 0.5 liter per minute (LPM) except for  $NH_3$ ,  $CIO_2$ ,  $CI_2$ ,  $NO_2$ ,  $SO_2$ , and HCI which require 1.0 LPM.

## **Changing Span Gas Concentration**

The option after calibration is Span Gas Concentration. The span option is designated with a flashing "S" in the status bit with the current span value next to it. To change the span value, place the magnetic wand over CH2 durina the 10-second countdown. If you do not place the magnet over CH1 during the 10second countdown, the iTRANS-2 will return to the Normal Operating Mode. If you initiate the change span option, the status bit will start to flash and the iTRANS-2 span value can now be changed.

The current span value is displayed on the top line of the LED display. To increment the span value, pass the magnetic wand over CH1. When the desired value is reached, pass the magnetic wand over CH2 to accept and save changes. Passing over CH1 or letting the timer count down to zero without saving the new value, will take you back into the Programming Mode.

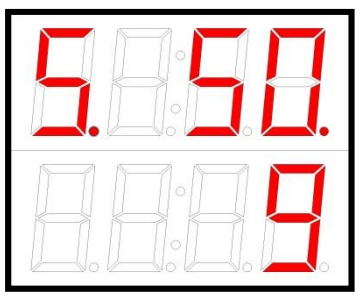

Figure 5-11 Sample Span Gas Concentration Display

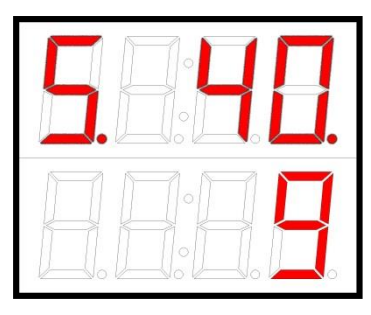

Figure 5-12 Flashing Status Bit

**NOTE:** Span Gas Concentration for combustibles can be set from 0% to 100%LEL. For the sake of resolution, the Span Gas Concentration should be set above 20% LEL.

### Sensor Span Reserve

The last option available is viewing the sensor span reserve. **ITRANS**<sup>2</sup> The span reserve option is designated with an "r" in the status bit. The current span reserve is displayed on the top line of the LED display.

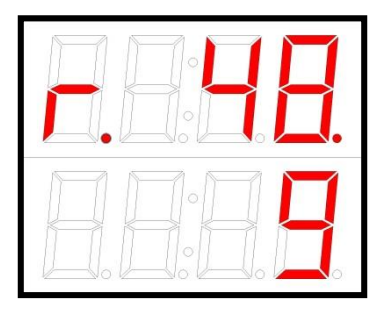

Figure 5-13 Sample Span Reserve Display

# **Programming Mode – Push Button Operation**

### Introduction

In a safe environment where the windowed top of the transmitter can removed. there are be more programming options available. These programming options include all of the functions available in the non-intrusive mode as well as a few others. iTRANS-2 These items are password protected. To enter the programming options, press the "Mode" key. The access code is "Mode", "Up", "Down", "Up", "Enter". Once the correct password has been entered, the user will have to select a channel for programming

but in case of wrong password or time out (10 second) the display will revert back to Normal Operating Mode

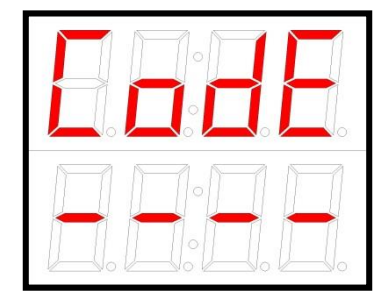

Figure 5-14 Sample Enter Password Display

**NOTE:** If display shows "iNet" confirm setting is "0" to ensure proper function of onboard relay.

**NOTE:** Please see Chapter 8 | for a complete list of functions and function codes.

### **Entering Programming Mode and Selecting a Channel**

On entering the correct password, the channel selection screen will be displayed on the LED display. Press the "Mode" button to switch between the available channels then press the "⊣" button to confirm the channel selection.

Once a channel is selected, the gas type for that sensor is displayed on the top row of the LED display for 5-7 second. After that the LED display will show the list of available functions. Use the arrow keys to scroll through the list of functions available.

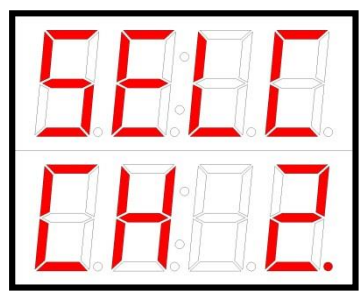

Figure 5-15 Sample Channel Selection Display

**NOTE:** If you have a dual-sensor unit, use the "Mode" button to switch between the channel.

### Set Low Alarm

The low alarm setpoint is designated with an "L" displayed in the status bit and current low alarm value displayed next to it. To change the low alarm setpoint, press the ",-" button during the 10-second countdown. If you do not press ",--)" during the 10-second countdown. the **iTRANS** will return to the Normal Operating Mode. If you initiate the low alarm option, the status bit will start to flash and the iTRANS-2 low alarm setpoint can be changed by using the " $\uparrow$ " and " $\downarrow$ " keys.

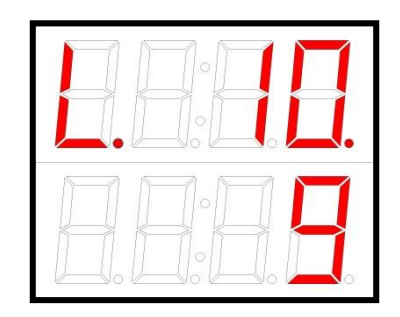

Figure 5-16 Sample Low Alarm Setpoint Display

When the desired value is reached, press the " $\dashv$ " key to accept and save the new value. If the value is not saved before the time-out, the **TRANS-2** will go back to the Programming Mode.

### Set High Alarm

The hiah alarm setpoint is designated with an "H" displayed in the status bit and the current high alarm value displayed next to it. To change the high alarm setpoint, press the ",," button during the 10second countdown. If you do not press ",⊣" during the 10-second countdown, the **iTRANS** will return to the Normal Operating Mode. If you initiate the high alarm option, the status bit will start to flash and the **iTRANS** high alarm setpoint can be changed by using the " $\uparrow$ " and " $\downarrow$ " keys.

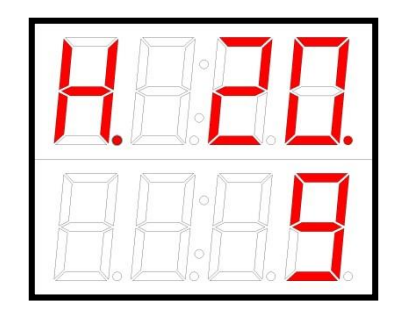

Figure 5-17 Sample High Alarm Setpoint Display

When the desired value is reached, press the "..." key to accept and save the new value. If the value is not saved before the time-out, the TRANS-2 will go back to the Programming Mode.

## 4-20 mA Analog Output Range

The range of 4-20 mA analog output is set to full range as factory default. For full range values, see Appendix D. If the user desires to change the output scaling of the 4-20 mA analog signal, they can do so.

**NOTE:** Only the upper end range can be changed. The low end is always set for 4 mA.

The 4-20 mA setpoint is designated with a "4" displayed in status bit and the current high end range next to it. To change the range, press the "J" button during the 10 second countdown.

If you do not press "↓" during the 10-second countdown, the [TRANS-2] will return to the Normal Operating Mode. If you initiate the 4-20 mA range option, the status bit will start to flash and the [TRANS-2] range setpoint can be changed by using the "↑" and "↓" keys.

When the desired value is reached, press the ",..." key. If the value is not saved before the time-out, the iTRANS-2 will go back to the Programming Mode.

### Set System Time – Minute

The system's clock minute setting is designated with a "1" in the status bit and current value next to it. To change the minutes, press the ",-" the 10 button during second countdown. If you do not press ",..." during the 10-second countdown. the **iTRANS** will return to the Normal Operating Mode. If you initiate the minutes option, the status bit will start to flash and the ITRANS-2 minute and "⊥" keys.

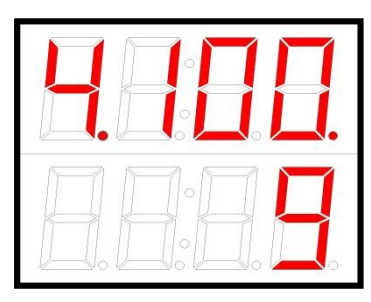

Figure 5-18 Changing the Analog Output Upper Value

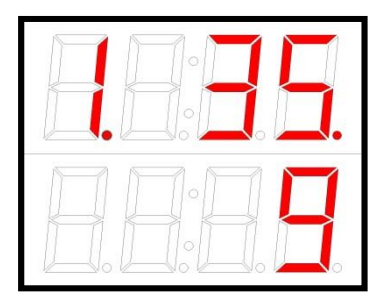

Figure 5-19 Setting System Time (Minutes)

When the desired value is reached, press the " $\dashv$ " key. If the value is not saved before the time-out, the **TRANS** will go back to the Programming Mode.

### Set System Time – Hour

The system's clock hour setting is designated with an "h" in the status bit and current value next to it. To change the hour, press the " $\downarrow$ " button during the 10 second countdown. If you do not press ",..." during the 10-second countdown, the **ITRANS** will return to the Normal Operating Mode. If you initiate the hours option, the status bit will start to flash and the **ITRANS** hour can be changed by using the " $\uparrow$ " and " $\downarrow$ " keys. When the desired value is value is not saved before the time-

### Set System Time – Date

The system's day of the month setting is designated with a "d" in the status bit and current value next to it. To change the day, press the "J" button during the 10-second countdown. If you do not press "J" during the 10-second countdown, the ITRANS-2 will return to the Normal Operating Mode. If you initiate the days option, the status bit will start to flash and the ITRANS-2 day can be changed by using the "↑" and "↓" keys. When the desired value is reached, press the "J" key. If the value is not saved before the timeout, the **ITRANS** will go back to the Programming Mode.

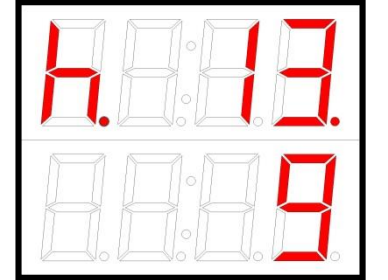

Figure 5-20 Setting System Time (Hour)

out, the **TRANS** will go back to the Programming Mode.

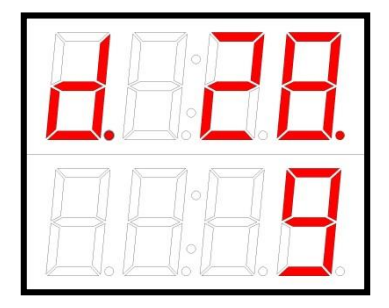

Figure 5-21 Setting System Date

### Set System Time – Month

The system's month setting is designated with an "E" in the status bit and current value next to it. To change the month, press the ",..." button during the 10-second countdown. If you do not press ",..." during the 10-second countdown, the ITRANS-2 will return to the Normal Operating Mode.

If you initiate the month option, the status bit will start to flash and the **ITRANS**•2 month value can be changed by using the "↑" and "↓" keys. When the desired value is reached, press the ",..." key. If the value is not saved before the time-out, the **ITRANS**•2 will go back to the **Programming Mode**.

### Zeroing

Zeroing is an option available both through the keypad and nonintrusively. A "0" is displayed in the status bit of the display to designate this function. A 10 second timer is displayed on the bottom line of the LED display. To initiate zeroing, press the ",," key during the 10second countdown. If you do not initiate zeroing during the 10-second countdown, the iTRANS-2 will return to the Normal Operating Mode. If you initiate zeroing, the status bit will start to flash. Once zeroing is complete, the unit will return to the

### Calibration

calibration The option is also available through the keypad. Calibration is designated with a "C" in the status bit. A 10 second timer is displayed on the bottom line of LED the display. То initiate calibration, press the "⊣"key during the 10-second countdown. If you do not initiate calibration during the 10second countdown, the **iTRANS** will return to the Normal Operating Mode. If you initiate calibration, the status bit will start to flash and the

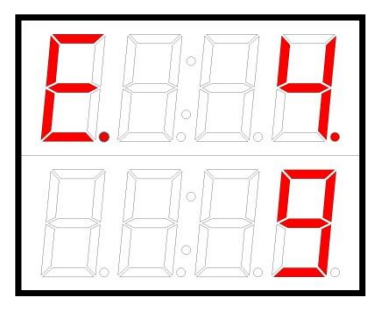

Figure 5-22 Setting System Month

Normal Operating Mode. To abort zeroing at any time, press the "Mode" key.

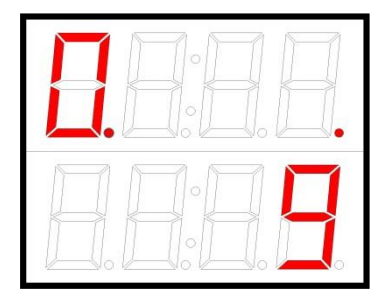

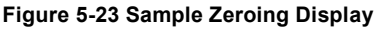

iTRANS-2 will enter the zeroing

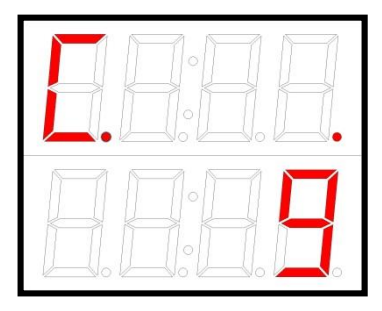

#### process.

Figure 5-24 Sample Calibration Display

**NOTE:** Before the **ITRANS**<sup>2</sup> will calibrate, the unit will enter the zeroing process. Please make sure that you do not apply gas to the instrument while it is zeroing.

The iTRANS-2 will automatically zero before calibration. Zeroing is designated with a flashing "0" in the status bit. Once zeroing is complete, the iTRANS-2 will automatically enter the calibration routine. Calibration is designated with a flashing "C" in the status bit.

After zeroing finishes, the **iTRANS**<sup>2</sup> is ready to calibrate. When the flashing "C" appears on the display, apply calibration gas. As the **iTRANS**<sup>2</sup> responds to the gas, the current reading will be displayed on the top line of the LED display. To abort calibration at any time, press the "Mode" key.

**NOTE:** Check and verify span setting before starting a calibration.

**NOTE:** Please refer to Appendix D for a complete list of factory default span gases.

**NOTE:** Flow rate for calibration is 0.5 liter per minute (LPM) except for  $NH_3$ ,  $CIO_2$ ,  $CI_2$ ,  $NO_2$ ,  $SO_2$ , and HCI which require 1.0 LPM.

### Changing Span Gas Concentration

The span option is designated with a flashing "S" in the status bit with the current span value next to it. [TRANS-2] To change the span value, press the " $\downarrow$ " key during the 10-second countdown. If you do not press the " $\downarrow$ " during the 10-second countdown, the [TRANS-2] will return to the Normal Operating Mode.

If you initiate the change span option, the status bit will start to flash and the iTRANS-2 span value can now be changed. The current span value is displayed on the top line of the LED display. Use the "↑" and "1" keys to change the span value. When the desired value is reached, press the "⊣" key to save changes. Pressing the "Mode" key or letting the timer count down to zero without saving the new value, back into will take you the Programming Mode.

**NOTE:** If the "⊣" key is not pressed, the new span value will not be saved.

**NOTE:** Span Gas Concentration for combustibles can be set from 0% to 100%LEL. For the sake of resolution, we suggest that Span Gas Concentration should be set above 20% LEL.

### Sensor Span Reserve

The span reserve option is designated with an "r" in the status bit. The current span reserve is displayed on the top line of the LED display.

**NOTE:** There are a few other options that appear that do not have any function associated with them. These are reserved for future functionality.

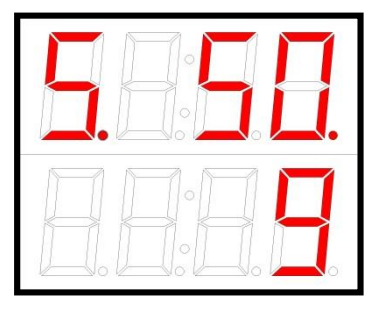

Figure 5-25 Sample Span Gas Concentration Display

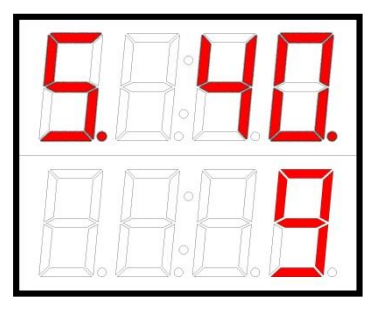

Figure 5-26 Flashing Status Bit

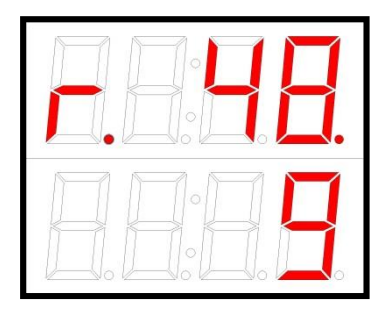

Figure 5-27 Sample Span Reserve Display

# # #

# Chapter 6 | Modbus Interface

# Introduction

**IMPORTANT:** The **ITRANS**<sup>•</sup>2 device with public Modbus interface can also be configured to operate with a MX43 controller from Oldham. Please follow the procedure given below to enable MX43-compatibility mode on **ITRANS**<sup>•</sup>2.

Set the Modbus ID of ITRANS-2 using dip-switches as shown in Figure 4-10 **MX43** according to configuration (for details please see the user manual of MX43 controller). The MX43-compatibility menu on iTRANS-2 is password protected. To MX43-compatibility enter menu. remove the front cover of **ITRANS** · 2 and press "Enter" key. The access code is "Enter", "Up", "Down", "Up", "Mode".

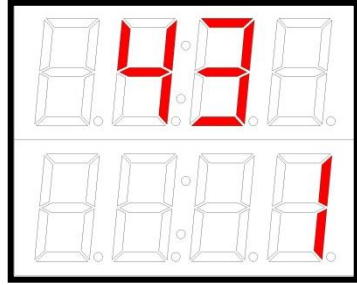

Figure 6-1 MX43-compatibility Menu

Once the correct access code has been entered then the user can select to enable (1) or disable (0) the MX43-compatibility mode on **ITRANS-2** using "Up" or "Down" key then the selection is confirmed by pressing the "Enter" key.

When programming the ModBus ID address on the **iTRAN5**·2 electronics module or on the smart sensor board, use the binary reference chart on the following page. A "1" represents "ON" on the switch bank, and position 1 of the switch bank represents the right most binary digit (LSB). ModBus characteristics for the **iTRAN5**·2 are listed below.

| Characteristic        | Description              |
|-----------------------|--------------------------|
| Hardware              | 2-wire mode (not 4-wire) |
| Baud Rate             | 9600                     |
| Electrical Standard   | TIA/EIA-485              |
| Transmission Mode     | RTU mode (not ASCII)     |
| Message Coding System | 8-bit                    |
| Start Bits            | 1                        |
| Data Bits             | 8 (LSB sent first)       |
| Parity Bits           | 0                        |
| Stop Bits             | 1                        |

Table 6-1 ModBus Characteristics for the ITRANS-2 Gas Monitor

**IMPORTANT:** When commissioning master and slave units on a ModBus network, it is critical to ensure that every device on the ModBus network must have a unique address. Otherwise, abnormal behavior of the entire serial bus can occur.

# Sample Gas Reading via ModBus Network

To get a gas reading for Channel 1, you must read register 40102. This register holds the gas reading in ppm.

Example: Gas reading of 5 ppm = register value of \$0005.

Example: Gas reading of 20.9% = register value of \$0209.

For Channel 2 you can access the gas reading by looking at register 40202.

For a full list of ModBus commands and registers that are accessible on the **ITRANS** , refer to the next section.

# **ModBus Register List**

ModBus register addresses are provided in Table 6-1.

| Addr  | Inst<br>R/W | Host<br>R/W | Range                                          | Description                                                                                                    |
|-------|-------------|-------------|------------------------------------------------|----------------------------------------------------------------------------------------------------|
| 40101 | R/W         | R/W         | MSB = \$01 to<br>\$FF<br>LSB = \$01 to<br>\$F7 | Sensor Type<br>Holds the sensor instrument type code<br>and ModBus address. The most<br>significant byte (MSB) holds a value<br>indicating the type of instrument (see<br>below). The least significant byte (LSB)<br>holds a value which is the ModBus<br>address of the sensor.<br>MSB = Instrument type code \$01 to \$FF<br>\$03 = IR (infrared)<br>\$04 = TOX (toxic)<br>\$05 = OXY (oxygen)<br>\$06 = AAW (toxic)<br>\$07 = CAT (catalytic)<br>LSB = MODBUS sensor address \$01 to<br>\$F7 (1 to 247) |
| 40102 | w           | R           | \$0000 to \$FFFF                               | Gas Reading<br>Holds the gas reading in ppm or percent<br>depending upon the sensor in the<br>instrument. The range is from \$0000 to<br>\$FFFF and represents a signed decimal<br>value range from -32768 to +32767.                                                                                                    |

| Addr  | Inst<br>R/W | Host<br>R/W | Range                                          | Description                                                                                                    |
|-------|-------------|-------------|------------------------------------------------|----------------------------------------------------------------------------------------------------|
|       |             |             |                                                | Examples:<br>+5 ppm = register value of 00005 <sub>10</sub> = \$0005                                                                                                    |
|       |             |             |                                                | -5 ppm = register value of $65531_{10}$ = \$FFFB                                                                                                    |
| 40103 | R*          | R*          | MSB = \$01 to<br>\$FF<br>LSB = \$01 to<br>\$FF | Gas Type<br>Holds the decimal place holder and the<br>gas type code. The most significant byte<br>(MSB) holds the number of decimal places<br>to be used in calculations for this gas.<br>This decimal locator applies to all<br>subsequent values of gas readings within<br>other registers. This can be read by the<br>instrument. The least significant byte<br>(LSB) holds a code which identifies the<br>gas type. This can be read by the host.<br>MSB = Decimal place holder \$01 to \$FF<br>LSB = Gas type code \$01 to \$FF<br>S01 CO Carbon Monoxide<br>\$02 H <sub>2</sub> S Hydrogen Sulfide<br>\$03 SO <sub>2</sub> Sulfur Dioxide<br>\$04 NO <sub>2</sub> Nitrogen Dioxide<br>\$05 Cl <sub>2</sub> Chlorine<br>\$06 ClO <sub>2</sub> Chlorine Dioxide<br>\$07 HCN Hydrogen Cyanide<br>\$08 PH <sub>3</sub> Phosphine<br>\$09 H <sub>2</sub> Hydrogen<br>\$08 CO <sub>2</sub> Carbon Dioxide<br>\$0C NO Nitric Oxide<br>\$0D NH <sub>3</sub> Ammonia<br>\$0E HCI Hydrogen Chloride<br>\$14 O <sub>2</sub> Oxygen<br>\$15 CH <sub>4</sub> Methane<br>\$16 LEL Lower Explosive Limit<br>(Combustible Gases)<br>\$17 C <sub>6</sub> H <sub>14</sub> Hexane<br>\$18 C <sub>3</sub> H <sub>8</sub> Propane<br>\$4D C <sub>2</sub> H <sub>6</sub> O Ethanol<br>\$50 C <sub>2</sub> H <sub>4</sub> Ethylene<br>\$6F C <sub>3</sub> H <sub>6</sub> Propylene<br>\$C9 C <sub>4</sub> H <sub>10</sub> Butane<br>Examples: |

| Addr  | Inst<br>R/W | Host<br>R/W | Range            | Description                                                                                                    |
|-------|-------------|-------------|------------------|----------------------------------------------------------------------------------------------------|
|       |             |             |                  | \$0107 =1decimalplaceforgastype HCN0decimalplacesforgas\$0002 =0decimalplacesforgastype H2S2decimalplacesforClO2                                                                                                    |
| 40105 | w           | R/W         | \$0000 to \$FFFF | Instrument ModeHoldscodeforcurrentmodesofinstrument.Possibleworkingmodesofinstrument are listed below.\$0001Normal\$0002Calibration\$0003Warm-up\$0006Zeroing\$0008Fault\$0009ResetExamples:Sensor in zero fault\$0008Sensor zeroing=\$0006                                                                                                    |
| 40106 | w           | R           | \$0000 to \$FFFF | Status BitsHolds 16 bits of status for various<br>parameters in the instrument. A bit value<br>of "1" indicates that the associated fault<br>condition is present.Bit 15= current loop openBit 15= current loop shortedBit 14= current loop shortedBit 13= power faultBit 12= 5 volt faultBit 11= missing sensorBit 10= (not defined)Bit 6= configuration faultBit 5= zero faultBit 4= calibration faultBit 3= over-rangeBit 1= high alarmBit 0= low alarmExamples:Missing sensor = Bit 11 is setMover fault and |

| Addr  | Inst<br>R/W | Host<br>R/W | Range                                    | Description                                                                                                    |
|-------|-------------|-------------|------------------------------------------|----------------------------------------------------------------------------------------------------|
|       |             |             |                                          | failed sensor = Bits 13 and 2 set =<br>\$2004                                                                                                    |
| 40115 | w           | R           |                                          | Last Alarm Date (mmdd)<br>Holds the month and day when the<br>instrument had the last alarm.<br>High byte = \$01 to \$0C<br>Low byte = \$01 to \$1F<br>Examples:<br>Dec 25 is represented as \$0C19<br>June 31 is represented as \$061F                                                                                                    |
| 40116 | w           | R           |                                          | Last Alarm Date (00yy)<br>Holds the last two digits of the year when<br>the instrument was last in alarm. The first<br>two digits are assumed to be "20".<br>High byte = \$00, Low byte = \$02 to<br>\$63<br>Examples:<br>2002 is represented by \$02<br>2099 is represented by \$63                                                                                                    |
| 40117 | R           | R/W         | MSB=\$01 to<br>\$0C,<br>LSB=\$01 to \$1F | RTC Month and Day<br>Holds the month and day to which the real<br>time clock (RTC) calendar should be set.<br>The most significant byte (MSB)<br>represents the month from \$01 to \$0C (1-<br>12). The least significant byte (LSB)<br>represents the day of the month from \$01<br>to \$1F (1-31).<br>Examples:<br>December 25 = \$0C19<br>June 30 = \$061E                                                                                                    |
| 40118 | R           | R/W         | \$0002 to \$0063                         | RTC Year (00yy)<br>Holds the year to which the real time clock<br>(RTC) should be set. The most significant<br>byte (MSB) is always \$00. The least<br>significant byte (LSB) represents the two-<br>digit year (within the 21 <sup>st</sup> century), from<br>\$02 (which represents 2002) to \$063<br>(which represents 2099).<br>Examples:<br>2002 = 02 (+ base year of 2000) = \$0002<br>2010 = 10 (+ base year of 2000) = \$000A<br>2099 = 99 (+ base year of 2000) = \$0063 |

| Addr   | Inst<br>R/W | Host<br>R/W | Range                                    | Description                                                                                                    |
|--------|-------------|-------------|------------------------------------------|----------------------------------------------------------------------------------------------------|
| 40119  | R           | R/W         | MSB=\$00 to<br>\$18, LSB=\$00 to<br>\$3C | RTC Hours and Minutes<br>Holds the hours and minutes to which the<br>RTC should be set. The most significant<br>byte (MSB) represents the hour from \$00<br>to \$18 (00-24). The least significant byte<br>(LSB) represents the minutes from \$00 to<br>\$3C (00 to 60). Note that the seconds<br>default to zero (\$00) each time the hours<br>and minutes are set.<br>Examples:<br>13:05 = \$0D05<br>24:00 = \$1800 |
| 40124  | R           | R/W         | \$0000 to \$FFFF                         | Low Alarm Display Setting<br>Holds the value of the gas reading at<br>which the low alarm display will activate.                                                                                                    |
| 40125  | R           | R/W         | \$0000 to \$FFFF                         | High Alarm Display Setting<br>Holds the value of the gas reading at<br>which the high alarm display will activate.                                                                                                    |
| 40126  | R           | R/W         | \$0000 to \$03E8                         | Cal Gas Value<br>Holds the value of the calibration gas to<br>be used on the instrument. The range is<br>from \$0000 to \$03E8 (0 to 1000 <sub>10</sub> ).                                                                                                    |
| 40127  | R/W         | R           | \$0000 to \$FFFF                         | Loop High Scaling<br>Holds a value which indicates the gas<br>reading represented by a 20 mA loop<br>output signal. The range is from \$0000 to<br>\$FFFF.                                                                                                    |
| 440102 | R           | R           | \$0000 to \$FFFF                         | WX Scaled Reading<br>Use with WX series controller.                                                                                                    |

#### Table 6-2 ModBus Registers

**NOTE:** To get the ModBus reading, register 40103 must be read as well as register 40102. Register 40103 specifies where the decimal should be placed.

## **ModBus Resources**

ModBus is a public protocol that can be freely adopted by any developer or manufacturer desiring to implement it. While a detailed discussion of

ModBus protocol is beyond the scope of this manual, there are a number of up-to-date resources available on the internet for those wishing to investigate ModBus further. The most complete resource is www.modbus.org.

# **Termination**

When putting devices on the ModBus network, a terminating resistor may be required for the last device on the network (please see www.modbus.org for more details). **TRANS**<sup>2</sup> The **TRANS**<sup>2</sup> has a blue jumper on the "public" jumper that can be used to jumper in a 120-Ohm terminating resistor. By default, this jumper is not in place. Oldham does not recommend changing the placement of any of the other jumpers on this board.

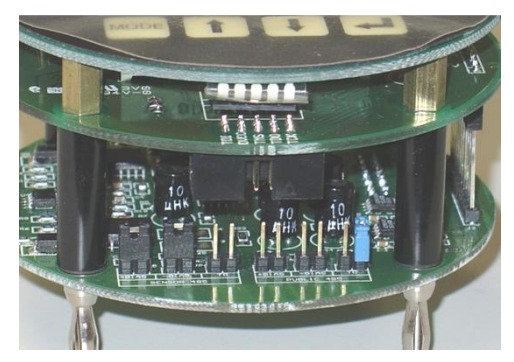

Figure 6-2 Location of Jumpers

# # #

# Chapter 7 | Maintenance

# Introduction

Sensors have a variable life dependent on the sensor and the environment in which they operate. Oxygen sensor life is about 2 years and toxic gas sensor life is normally 2 years or greater. The catalytic combustible gas sensors normally operate in excess of 3 years, while the infrared sensors have a MTBF greater than 5 years.

Sensors have baseline drift and their characteristics change with time. Thus, the **ITRANS**<sup>2</sup> must be calibrated on a regular basis. Gas detection instruments are potential life-saving devices. In recognition of this fact, calibration for the toxic and catalytic LEL sensors should be at least at quarterly intervals, while the Infrared sensor should be calibrated on an annual basis with functional tests every 6 months.

Further, Oldham recommends prudent testing and/or calibration after a gas alarm. All calibration/service to the sensors should be recorded and accessible.

**NOTE:** Other than regular calibrations, the **ITRANS** require no other routine maintenance.

**NOTE:** Take special care with handling and storing sensors. They are delicate and can be damaged by storage in environments outside the specified temperature, pressure, and humidity limits.

**NOTE:** Sensors are susceptible to damage from high pressure or low pressure, especially if the change is sudden. Also, sensors should not be operated at pressures that are 10% above or below atmospheric pressure.

**NOTE:** If sensors and the surrounding environment must be washed down at any time, cover the opening of the sensor housing to protect it from water or excess moisture. Remove cover when wash down is complete. An optional splashguard is available for continuous protection.

# **Sensor Replacement**

Sensor replacement must be done by qualified personnel. To replace the sensor, shut down power to the unit. Un-thread the sensor-housing cap from the sensor housing. There is a set screw that secures the cap to the housing. Once the cap is removed, remove the old sensor and sensor board.

When installing the new sensor/sensor board make sure you line up the notch in the board with the alignment pin. After the new sensor is in place, screw the sensor cap back on to the housing and secure the set screw.

Once the new sensor is in place and has time to settle out, it should be zeroed and calibrated for accuracy.

# Zero and Calibration

Zeroing and calibrating the instrument can be accomplished one of two ways. These routines can be entered either from the keypad or non-intrusively using the magnetic wand. See Chapter 5 | Operation for step-by-step procedures for zeroing and calibrating the **ITRANS** using the magnetic wand. Chapter 5 | also contains information on keypad zeroing and calibration.

# # #

# Chapter 8 | Troubleshooting

# Introduction

This chapter provides troubleshooting information for the  $[\ensuremath{\textsc{itrans-2}}]$  gas monitor.

# **Diagnosing Common Problems**

| Symptom                                                                                                | Problem                                                         | Solution                                                                   |
|----------------------------------------------------------------------------------------------------|-----------------------------------------------------------------|----------------------------------------------------------------------------|
| LED display does not<br>light up.                                                                      | Input voltage is too<br>low<br>Electronics module<br>has failed | Check for presence of input voltage.                                       |
| Output outside<br>4-20 mA range                                                                        | Unit in calibration<br>mode<br>Electronics module<br>has failed | Exit calibration mode.<br>Replace electronics module.                      |
| Output does not<br>change when gas<br>concentration<br>changes                                         | Electronics module<br>has failed                                | Replace electronics module.                                                |
| Cannot calibrate<br>SPAN                                                                               | Sensor has failed<br>Electronics module<br>has failed           | Replace sensor and calibrate.<br>Replace electronics module and calibrate. |
| Reading drifts by 10<br>counts over a short<br>time period (in a<br>stable temperature<br>environment) | Sensor has failed<br>Electronics module<br>has failed           | Replace sensor and calibrate.<br>Replace electronics module and calibrate. |
| In calibration, LED displays wrong value.                                                              | Sensor has failed<br>Electronics module<br>has failed           | Replace sensor and calibrate.<br>Replace electronics module and calibrate. |
| Reed Switch does not<br>work                                                                           | Electronics module<br>has failed<br>Reed Switch is<br>damaged   | Replace electronics module and calibrate.<br>Replace the reed switch.      |
| "P" appears on the display                                                                             | Open loop on a 4-20<br>mA channel                               | Place a 100-Ohm load resistor from the mA output pin to                    |

| Symptom                       | Problem                                                                                    | Solution                                                                                                    |
|-------------------------------|--------------------------------------------------------------------------------------------|----------------------------------------------------------------------------------------------------|
|                               |                                                                                            | ground.                                                                                                    |
| "U Or" appears on the display | 4-20 mA signal goes<br>into over range for<br>about 5 seconds<br>before settling at<br>1mA | Ensure the sensor is working<br>properly via a second ary gas<br>detection source and the 4-20<br>mA is scaled correctly. |

Table 8-1 Common Problems

# **Fault Codes**

| Fault<br>Display | Status Bit | 4-20 mA Output                          | Description                                                              |
|------------------|------------|-----------------------------------------|--------------------------------------------------------------------------|
| 0.FFF            | Flashing   | 1 mA                                    | Zeroing error – Recover after<br>calibrating                             |
| C.FFF            | Flashing   | 1 mA                                    | Calibration error – Recover after<br>calibrating or replacing the sensor |
| 1.FFF            | Flashing   | 1 mA                                    | SMART sensor error                                                       |
| 2.FFF            | Flashing   | 1 mA                                    | Sensor error                                                             |
| U-Or             | Flashing   | 1mA                                     | Sensor under-range                                                       |
| U Or             | Flashing   | 22mA for ~5 seconds then settled at 1mA | Sensor over-range                                                        |

Table 8-2 Fault Codes

# **Function Codes**

| Function | LED Display   |                  |                                 |  |
|----------|---------------|------------------|---------------------------------|--|
| Code     | Status<br>Bit | Data Area        | Description                     |  |
| L        | L.            | Low Alarm        | Set the relay low alarm value   |  |
| Н        | Н.            | High Alarm       | Set the relay high alarm value  |  |
| 4        | 4.            | Range of 4-20 mA | Set the range of 4-20 mA output |  |
| 1        | 1.            | Minute           | Set system time – minute        |  |
| н        | h.            | Hour             | Set system time – hour          |  |
| D        | d.            | Date             | Set system time – date          |  |
| E        | Е.            | Month            | Set system time – month         |  |
| 8        | 8.            | Year             | Set system time – year          |  |
| 0        | 0.            |                  | Zeroing                         |  |
| С        | C.            |                  | Calibration                     |  |

| Function | LED Displa | ay                        | Description                           |
|----------|------------|---------------------------|---------------------------------------|
| S        | S.         | Span Gas<br>Concentration | Set span gas concentration            |
| R        | r.         | Sensor Span Reserve       | Check the span reserve                |
| 2        | 2.         | Date                      | The latest alarm time-date            |
| 3        | 3.         | Month                     | The latest alarm time-month           |
| 6        | 6.         | Date                      | The latest calibration time-date      |
| 7        | 7.         | Month                     | The latest calibration time-<br>month |
| 9        | 9.         | Year                      | The latest calibration time-year      |

Table 8-3 Function Codes

# # #

# Chapter 9 | Warranty

# Warranty

Oldham fixed system products are warranted to be free from defects in material and workmanship for a period of twenty-four (24) months from the date of shipment.

The above warranty does not include consumables such as pumps, or filters, all of which are warranted to be free from defects in material and workmanship for one year from the date of shipment, except where otherwise stated in writing in Oldham literature accompanying the product.

In addition, Oldham warrants sensors to be free from defects in material and workmanship for the indicated periods below from the date of shipment, except where otherwise stated in writing in Oldham literature accompanying the product.

Infrared sensors: Catalytic, CO and H<sub>2</sub>S sensors: O<sub>2</sub> sensors: Other sensors: three (3) years two (2) years eighteen (18) months twelve (12) months

# **Limitation of Liability**

Oldham makes no other warranties, either expressed or implied, including, but not limited to the warranties of merchantability or fitness for particular purpose.

Should the product fail to conform to the above warranty, buyer's only remedy and Oldham's only obligation shall be, at Oldham's sole option, replacement or repair of such non-conforming goods or refund of the original purchase price of the non-conforming goods. In no event will Oldham be liable for any other special, incidental or consequential damages, including loss of profit or loss of use, arising out of the sale, manufacture or use of any products sold hereunder whether such claim is pleaded in contract or in tort, including strict liability in tort.

It shall be an express condition to Oldham's warranty that all products be carefully inspected for damage by buyer upon receipt, be properly calibrated for buyer's particular use, and be used, repaired, and maintained in strict accordance with the instructions set forth in Oldham's product literature. Repair or maintenance by non-qualified personnel will invalidate the warranty, as will the use of non-approved consumables or spare parts. As with any other sophisticated product, it is essential and a condition of Oldham's warranty that all personnel using the products be fully acquainted with their use, capabilities and limitations as set forth in the applicable product literature. Buyer acknowledges that it alone has determined the intended purpose and suitability of the goods purchased. It is expressly agreed by the parties that any technical or other advice given by Oldham with respect to the use of the goods or services is given without charge and at buyer's risk; therefore, Oldham assumes no obligation or liability for the advice given or results obtained.

#### SPECIFICATIONS SUBJECT TO CHANGE

# # #

# Appendix A | HART Interface

# Introduction

**IMPORTANT:** This portion of the instruction manual is only applicable if your **ITRANS**<sup>2</sup> unit has been shipped HART Enabled.

The **ITRAN5**2 fixed-point gas monitor is designed to provide continuous monitoring of hazardous gases in the workplace. The **ITRAN5**2 is capable of displaying one or two gas concentrations as well as sensor or instrument specific diagnostics.

iTRANS-2 The HART supported comes with a channel-1 4-20mA output equipped with standard FSK HART interface capability. The channel-1 HART output can be used to access the process variables on digital control systems or a HART handheld device can be used to access process variables of **iTRANS** · 2 from anywhere in the 4-20mA loop as long as the handheld device is on the modem side of the 250 ohm load. ITRANS-2 parameterization can also be accomplished through HART interface.

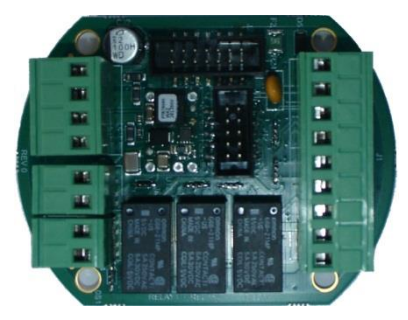

Figure A - 1 ITRANS-2 HART Board

**iTRANS**•2 channel-2 has a standard 4-20mA output. **iTRANS**•2 is available with an optional relay board, allowing the device to directly control external devices such as fans, pumps, alarm horns, or warning lights. Also there are three onboard relays available; two of the relays can be programmed for alarm activation, while the third relay is a fault protection relay.

The **ITRANS**<sup>2</sup> is powered with a 24 VDC (12-28 VDC) power supply and provides a 4-20mA control signal for each sensor.

For more details on TRANS-2 specifications, supported sensor types, agency approvals and EU, please see Chapter 1 |.

**IMPORTANT:** In Chapter 1 |, under "Specifications" section the "Signal Outputs" specification is replaced with Table A - 1.

| Items   | Descripti | ion                              |
|---------|-----------|----------------------------------|
| Signal  | Digital   | 4-20mA FSK HART (HCF Compliant ) |
| Outputs | Analog    | 4-20mA (linear analog)           |

Table A - 1 HART Supported ITRANS-2 Signals

# **Hardware Overview**

For details please see Chapter 2 |.

**IMPORTANT:** In Chapter 2 |, the "Electronic Modules" section is replaced with the following section.

### **Electronics Modules**

The electronics module of the **ITRANS**·2 gas monitor contains connectors and jumpers for wiring and configuring the device. The electronics module for a **ITRANS**·2 main unit is shown in the figure. The electronics module for a remote sensors unit is shown in the figure. The wiring details of **ITRANS**·2 main unit electronics module are explained in "System Wiring" section of this appendix and for the wiring details of **ITRANS**·2 remote sensors unit electronic module please see Chapter 4 |.

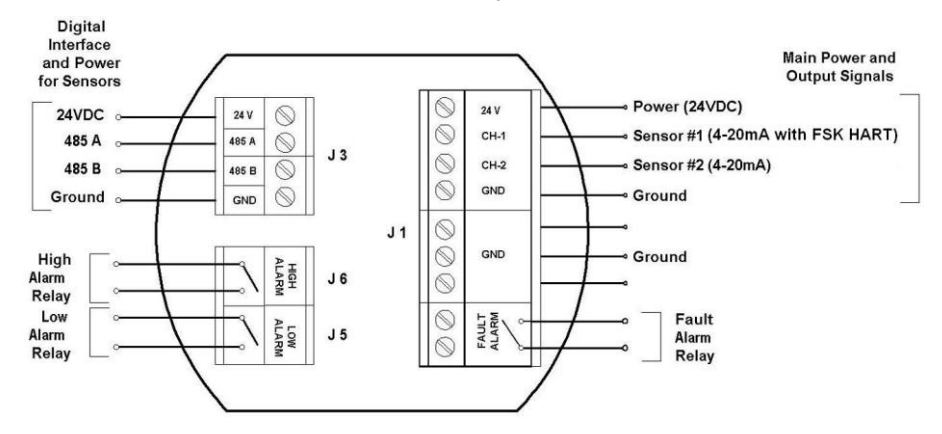

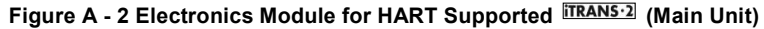

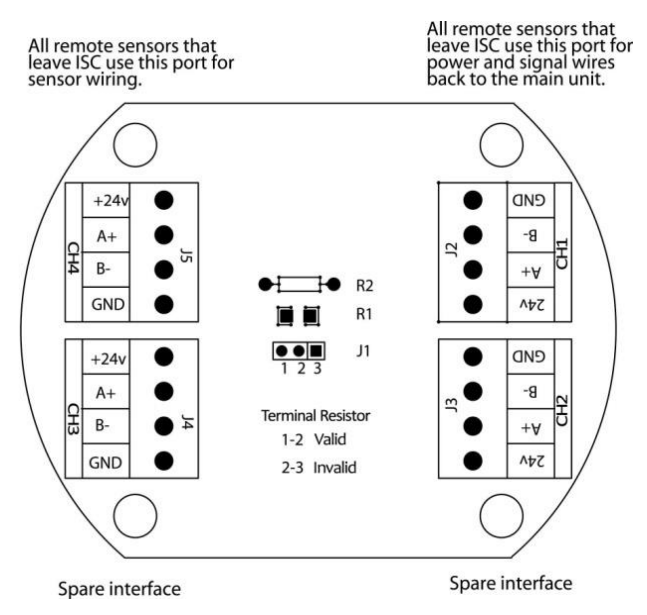

Figure A - 3 Electronics Board for ITRANS-2 Remote Sensor Unit

# Installation

For details please see Chapter 3 |.

# System Wiring

For details please see Chapter 4 |.

**IMPORTANT:** In Chapter 4 |, the "Power and Output Wiring (J1)" section is replaced with the following section.

### Power and Output Wiring (J1)

In most applications the power is supplied from the controller that is receiving the 4-20mA output. In these applications only three wires are required in case of single sensor unit and only four wires are required in case of dual sensor unit since common is shared.

If the 4-20mA output is going to another device other than the one that is powering it, or the transmitter has its own local power supply, another connection from GND must be extracted for the 4-20mA loop to function.

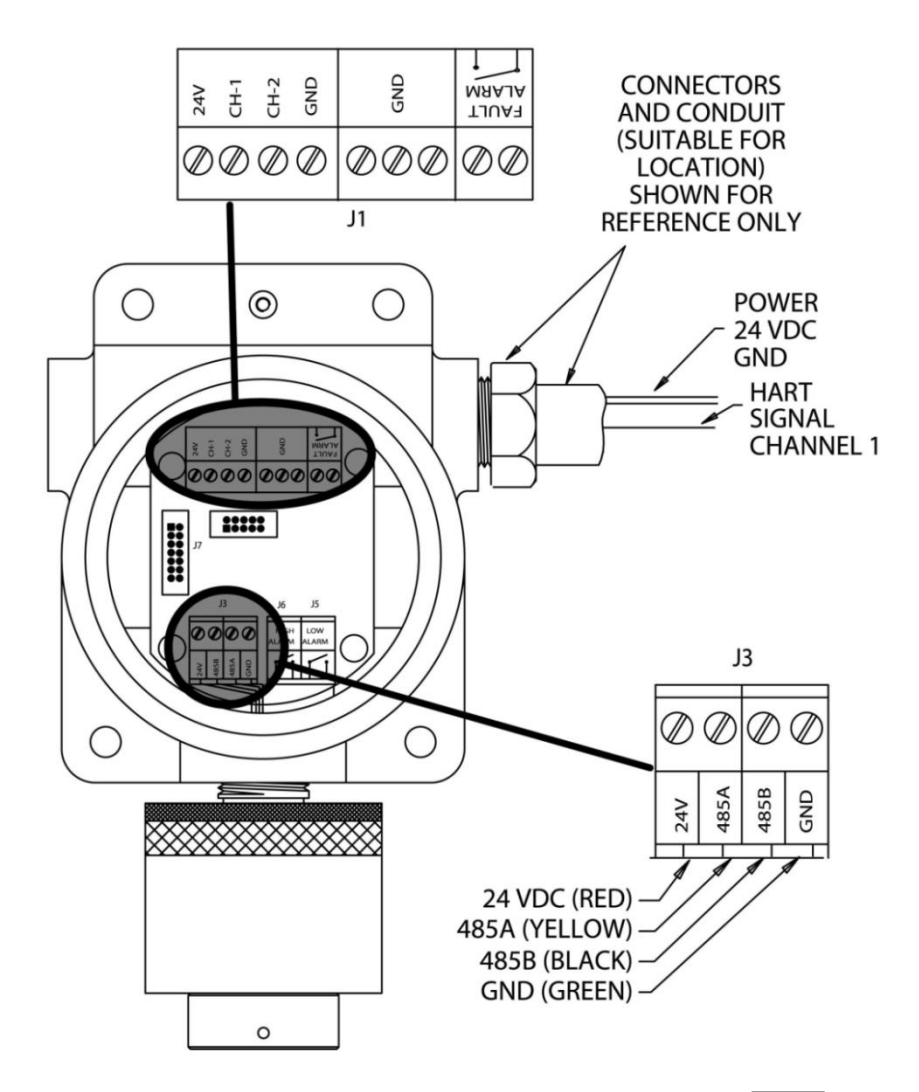

Figure A - 4 Wiring Diagram of Single Sensor HART Supported [TRANS-2]

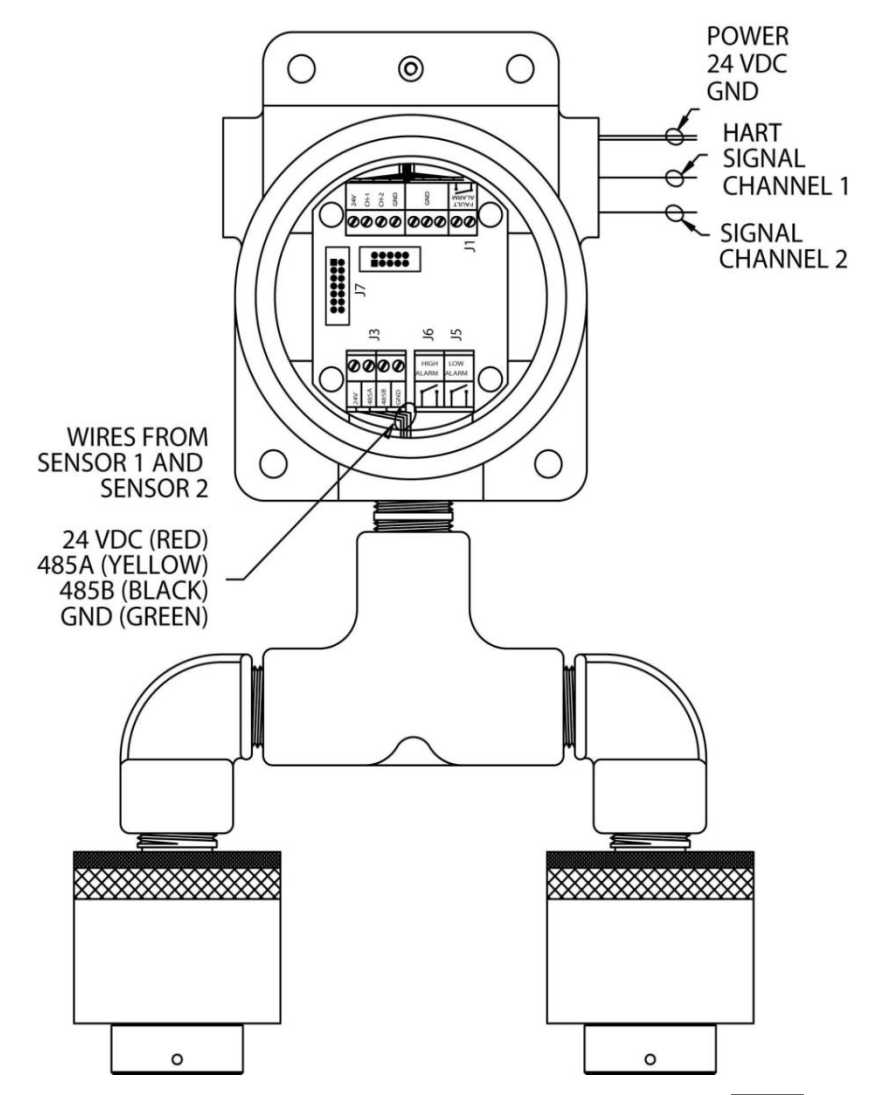

Figure A - 5 Wiring Diagram of Dual Sensor HART Supported ITRANS-2

Connect the **ITRANS**<sup>2</sup> power and signal wires to the appropriate wiring terminals as follows.

- 24 V: Connect 24 VDC (12-28 VDC) supply power
- CH-1: Channel 1, HART 4-20 mA output signal
- CH-2: Channel 2, 4-20 mA output signal
- GND: DC return

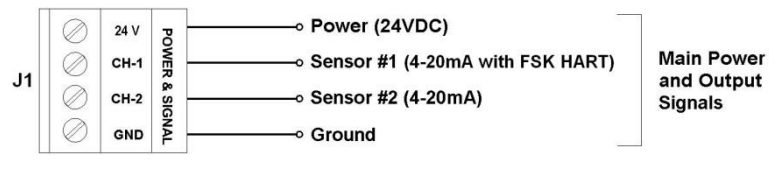

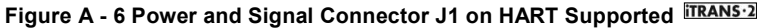

### HART 4-20mA Wiring (CH-1)

CH-1 and GND on J1 connector are used as HART 4-20mA interface terminals. The HART 4-20mA output must be loaded with at least 250 ohms of impendence to properly establish the HART communication. Some devices receiving the 4-20mA output already have a large enough terminating resistor installed from the factory, but others may need additional resistance to be added. This is accomplished by adding a resistor in series with the output from HART board, preferably at the controller end of the 4-20mA current loop. Adding the additional resistor at the controller allows the HART handheld device to be connected anywhere in the loop, because it must have the full 250 ohm load after its connection point to function properly. If the additional resistor is added at the transmitter, in CH-1, the HART handheld device will only be able to access variables locally, at the transmitter.

The Figure A - 7 shows a 150 ohm resistor added to the output loop since the controller has a 100 ohm terminating resistor installed from the factory.
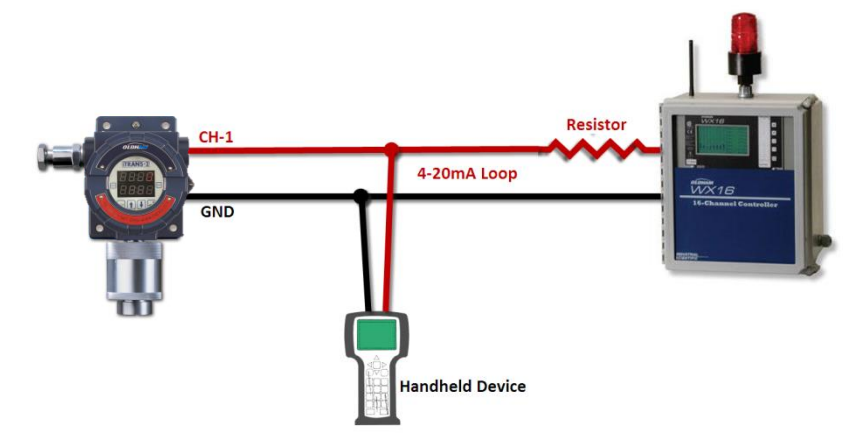

Figure A - 7 Example of HART Supported ITRANS-2 Wiring

NOTE: Use supplied green conductor for enclosure ground.

**NOTE:** The **ITRANS**<sup>•</sup>2 is a 3- or 4-wire 4-20mA device. For dual sensor configuration you must have a second 4-20mA signal wire pulled to the unit.

**NOTE:** When not using isolated 4-20mA or HART 4-20mA outputs, use the supplied resistors to connect CH-1 and CH-2 to GND. If these resistors are not connected and the 4-20mA outputs are not used, a "P" will appear on the display, indicating an open loop condition.

**IMPORTANT:** In Chapter 4 |, the "Digital ModBus RTU Interface Wiring" section is not applicable for HART supported **ITRAN5** as ModBus interface is not available on HART supported unit.

## Operation

For details please see Chapter 5 |.

**IMPORTANT:** All the details given in Chapter 5 | regarding the operation of the **ITRANS**<sup>•</sup>2 are valid for a HART supported unit. This section only provides the details on operation of HART interface.

#### **Initial Start-up**

The HART 4-20mA interface is disabled during the initial start-up after the **ITRANS**<sup>•</sup>2 is powered up. During the initial start-up, the connected sensors are detected and initialized. The initial start-up mode lasts for approximately 45 seconds.

#### Warm-up Mode

After the initial start-up, the **ITRANS** 2 enters the warm-up mode which lasts for three minutes. During the warm-up mode, all gas reading related alarms are disabled. the HART 4-20mA current on the channel remains fixed at 3mA (16mA for oxygen sensor) and the HART interface is enabled for communication.

#### **Normal Mode**

After the warm-up mode. the iTRANS-2 enters the normal aas reading mode, During the normal mode, all gas reading related alarms are enabled and the current on the 4-20mA channel HART linearly follows the sensor 1 gas reading between zero reading to measurement range with 4mA and being the corresponding 20mA current values. In case of an under range or an over range reading the channel current value is fixed at

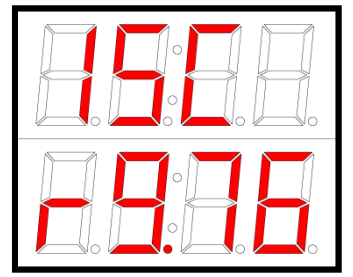

Figure A - 8 Main Unit Start-up Display

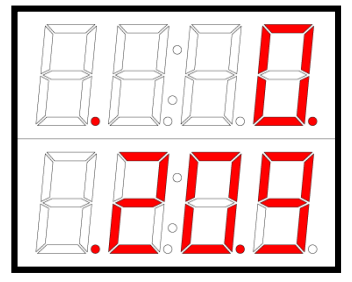

Figure A - 9 Warm-up Display

1mA. HART interface is enabled throughout the normal mode.

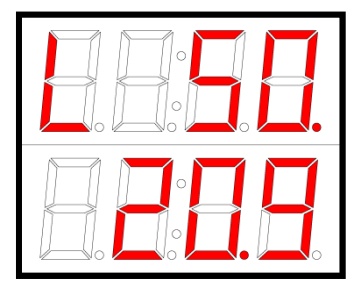

Figure A - 10 Normal Mode Display

#### Calibration and Zeroing Modes

The **iTRANS** enters the calibration or zeroing mode when the user selects the corresponding operation on sensor 1 through intrusive/nonintrusive programming screen or through HART 4-20mA interface. of Durina both zeroina and calibration modes the HART channel current remains fixed at 3mA (16mA for oxygen sensor). A successful zeroing or calibration operation is followed by a warm-up mode and an unsuccessful operation is followed by a corresponding fault mode.

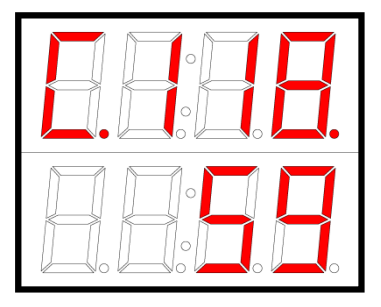

Figure A - 11 Calibration Display

HART interface is enabled throughout the zeroing and calibration modes.

#### Fault Mode

The **ITRANS** enters the fault mode whenever it is not able to provide the gas reading to the user interface. There are different types of sensor faults which have been listed in the Table A - 2. The fault detection is enabled throughout the iTRANS-2 operation after the device is powered on, and the fault codes are indicated on the iTRANS-2 display after the initial start-up mode. During the fault mode on sensor 1 the HART 4-20mA channel current remains fixed at 1mA and HART interface is enabled throughout fault mode.

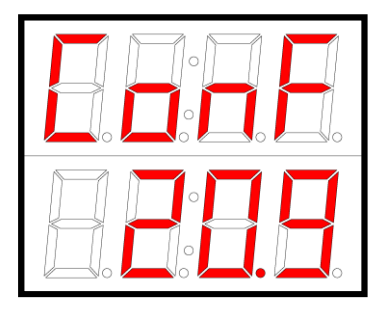

Figure A - 12 Fault Mode Display

| Fault<br>Code | Fault Type              | 4-20mA<br>Output | Description                                                                            |
|---------------|-------------------------|------------------|----------------------------------------------------------------------------------------|
| 1FFF          | Failed Sensor           | 1 mA             | Smart sensor communication error                                                       |
| 2FFF          | Missing Sensor          | 1 mA             | Sensor board communication error                                                       |
| ConF          | Sensor<br>Configuration | 1mA              | Sensor internal parameters error –<br>Recover after factory configuration of<br>sensor |
| CFFF          | Calibration<br>Failed   | 1 mA             | Calibration error – Recover after<br>calibrating or replacing the sensor               |
| 0FFF          | Zeroing Failed          | 1 mA             | Zeroing error – Recover after zeroing or calibrating                                   |

Table A - 2 Fault Code Description

#### **Open Loop Condition**

When any of the 4-20mA channels is not beina used it should be terminated bv insertina the specifically provided (250 ohms for HART CH-1 and 100 ohms for isolated CH-2) resistor between the respective channel output terminal and ground terminal.In case an unused channel is not terminated with the provided resistor, a 'P' will appear at the status bit indicating the open loop condition. Also in case the channel output is being used but one of the connecting wires is damaged or disconnected, same condition will be displayed to

let the user know about the disconnection in the wiring. HART communication cannot be established with a physical disconnection under this condition.

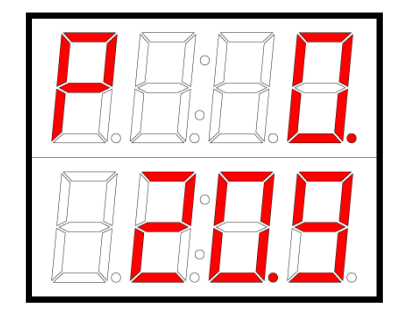

Figure A - 13 Sensor 1 Open Loop Condition Display

## **HART Interface**

#### **Electronic Device Descriptor (EDD)**

An Electronic Device Descriptor (EDD) is available for **TRANS**<sup>•</sup>2 which is easiest and the quickest way to access all the process variables of **TRANS**<sup>•</sup>2. The EDD can be either loaded on a PC host simulator or on a handheld unit. Figure A - 14 shows the **TRANS**<sup>•</sup>2 EDD loaded using a PC host simulator. Figure A - 16 shows the connection diagram of **TRANS**<sup>•</sup>2 to a PC.

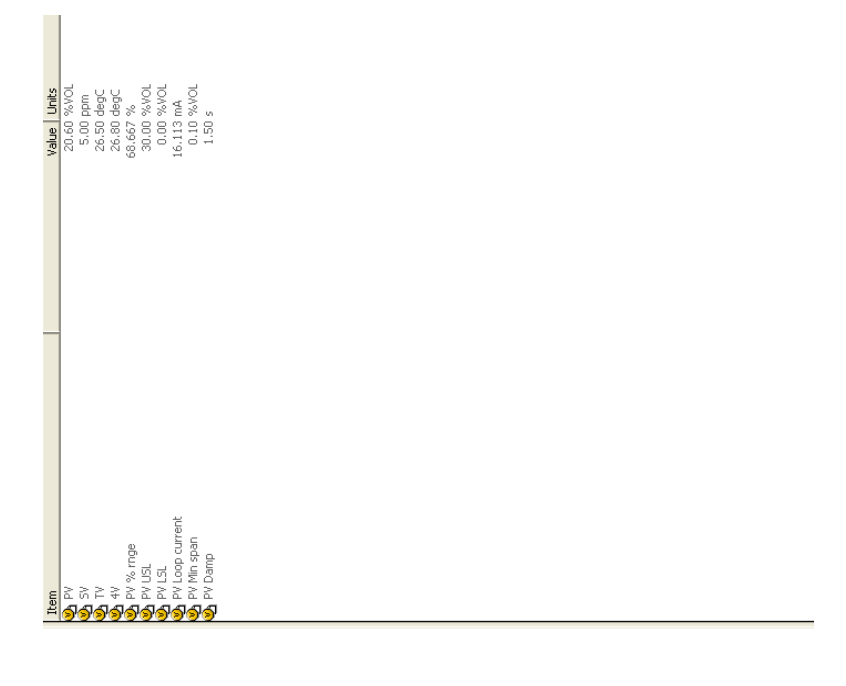

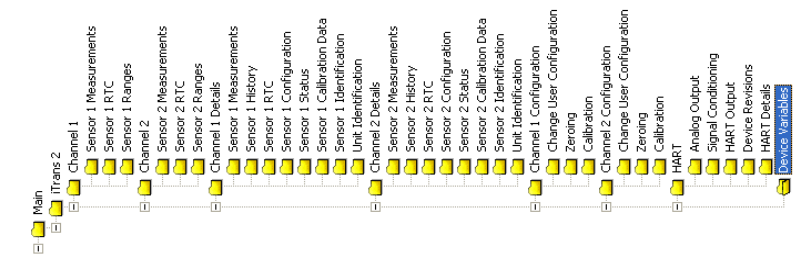

Figure A - 14 [TRANS-2] EDD Menus List View

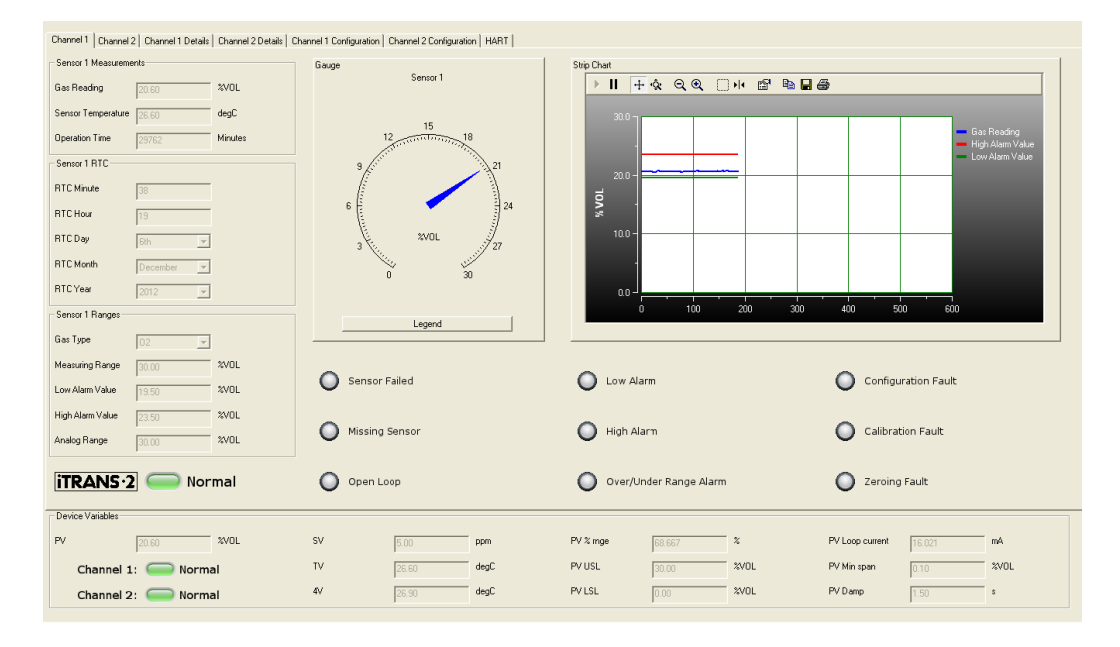

Figure A - 15 TRANS-2 EDD GUI View

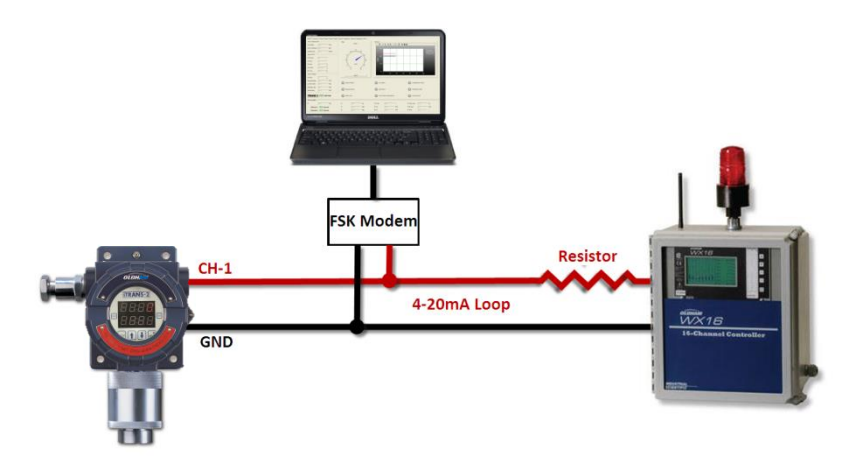

Figure A - 16 PC to HART Interface Wiring Diagram

## **User Commands**

**ITRAN5**·2 supports all the standard universal HART commands. This section only provides the details of the device-specific commands.

#### **Read Commands**

All read commands are dispatched without any request data and the response data is then translated to get the requested process variables. In case of a single sensor **ITRANS**·2 the parameters of disconnected sensor are uninitialized and a warning is indicated in the response code of the command. The translation/parsing details along with response length of the commands are given in the Table A - 3.

| Command 128 – Read Firmware Revision – Response Length: 8 Bytes |             |                                    |  |
|-----------------------------------------------------------------|-------------|------------------------------------|--|
| Byte Number                                                     | Parsing     | Parameter                          |  |
| 0-1                                                             | Unsigned-16 | iTrans HART Board Firmware Version |  |
| 2-3                                                             | Unsigned-16 | iTrans Main Unit Firmware Version  |  |
| 4-5                                                             | Unsigned-16 | Sensor 1 Firmware Version          |  |
| 6-7                                                             | Unsigned-16 | Sensor 2 Firmware Version          |  |

| Command 129 – Read Live Channels Gas Data – Response Length: 24 Bytes |                |                               |  |
|-----------------------------------------------------------------------|----------------|-------------------------------|--|
| Byte Number                                                           | Parsing        | Parameter                     |  |
| 0-3                                                                   | Float IEEE 754 | Gas Reading Channel 1         |  |
| 4-7                                                                   | Float IEEE 754 | Temperature Reading Channel 1 |  |
| 8-9                                                                   | Unsigned-16    | Channel 1 Mode                |  |
| 10-11                                                                 | Unsigned-16    | Channel 1 Status              |  |
| 12-15                                                                 | Float IEEE 754 | Gas Reading Channel 2         |  |
| 16-19                                                                 | Float IEEE 754 | Temperature Reading Channel 2 |  |
| 20-21                                                                 | Unsigned-16    | Channel 2 Mode                |  |
| 22-23                                                                 | Unsigned-16    | Channel 2 Status              |  |

| Command 130 – Read Real Time Clock – Response Length: 18 Bytes |            |                      |
|----------------------------------------------------------------|------------|----------------------|
| Byte Number                                                    | Parsing    | Parameter            |
| 0                                                              | Unsigned-8 | RTC Minute Channel 1 |
| 1                                                              | Unsigned-8 | RTC Hour Channel 1   |

| 2     | Unsigned-8  | RTC Day Channel 1                           |
|-------|-------------|---------------------------------------------|
| 3     | Unsigned-8  | RTC Month Channel 1                         |
| 4     | Unsigned-8  | RTC Year Channel 1                          |
| 5-8   | Unsigned-32 | Total Operation Time (In Minutes) Channel 1 |
| 9     | Unsigned-8  | RTC Minute Channel 2                        |
| 10    | Unsigned-8  | RTC Hour Channel 2                          |
| 11    | Unsigned-8  | RTC Day Channel 2                           |
| 12    | Unsigned-8  | RTC Month Channel 2                         |
| 13    | Unsigned-8  | RTC Year Channel 2                          |
| 14-17 | Unsigned-32 | Total Operation Time (In Minutes) Channel 2 |

| Command 131 – Read User Configuration – Response Length: 36 Bytes |                |                                        |  |
|-------------------------------------------------------------------|----------------|----------------------------------------|--|
| Byte Number                                                       | Parsing        | Parameter                              |  |
| 0-3                                                               | Float IEEE 754 | Low Alarm Threshold Channel 1          |  |
| 4-7                                                               | Float IEEE 754 | High Alarm Threshold Channel 1         |  |
| 8-11                                                              | Float IEEE 754 | Analog Output Range Channel 1          |  |
| 12-15                                                             | Float IEEE 754 | Cal Gas Value Channel 1                |  |
| 16-17                                                             | Unsigned-16    | Calibration Interval In Days Channel 1 |  |
| 18-21                                                             | Float IEEE 754 | Low Alarm Threshold Channel 2          |  |
| 22-25                                                             | Float IEEE 754 | High Alarm Threshold Channel 2         |  |
| 26-29                                                             | Float IEEE 754 | Analog Output Range Channel 2          |  |
| 30-33                                                             | Float IEEE 754 | Cal Gas Value Channel 2                |  |
| 34-35                                                             | Unsigned-16    | Calibration Interval In Days Channel 2 |  |

| Command 132 – Read Live Channels Information – Response Length: 26 Bytes |                |                            |  |
|--------------------------------------------------------------------------|----------------|----------------------------|--|
| Byte Number                                                              | Parsing        | Parameter                  |  |
| 0-3                                                                      | Float IEEE 754 | User Peak Channel 1        |  |
| 4-5                                                                      | Unsigned-16    | Previous OR Channel 1      |  |
| 6                                                                        | Unsigned-8     | Last Alarm Day Channel 1   |  |
| 7                                                                        | Unsigned-8     | Last Alarm Month Channel 1 |  |
| 8                                                                        | Unsigned-8     | Last Alarm Year Channel 1  |  |
| 9-10                                                                     | Unsigned-16    | Max Temperature Channel 1  |  |

| 11-12 | Unsigned-16    | Min Temperature Channel 1  |
|-------|----------------|----------------------------|
| 13-16 | Float IEEE 754 | User Peak Channel 2        |
| 17-18 | Unsigned-16    | Previous OR Channel 2      |
| 19    | Unsigned-8     | Last Alarm Day Channel 2   |
| 20    | Unsigned-8     | Last Alarm Month Channel 2 |
| 21    | Unsigned-8     | Last Alarm Year Channel 2  |
| 22-23 | Unsigned-16    | Max Temperature Channel 2  |
| 24-25 | Unsigned-16    | Min Temperature Channel 2  |

| Command 133 – Read Live Channels Identifier – Response Length: 66 Bytes |               |                                |  |
|-------------------------------------------------------------------------|---------------|--------------------------------|--|
| Byte Number                                                             | Parsing       | Parameter                      |  |
| 0                                                                       | Unsigned-8    | Sensor Type Code Channel 1     |  |
| 1                                                                       | Unsigned-8    | Gas Type Code Channel 1        |  |
| 2                                                                       | Unsigned-8    | Decimal Place Channel 1        |  |
| 3-4                                                                     | Latin-1 ASCII | Sensor ID Byte Channel 1       |  |
| 5-6                                                                     | Latin-1 ASCII | Sensor ID Number Channel 1     |  |
| 7-16                                                                    | Latin-1 ASCII | Sensor Part Number Channel 1   |  |
| 17-32                                                                   | Latin-1 ASCII | Sensor Serial Number Channel 1 |  |
| 33                                                                      | Unsigned-8    | Sensor Type Code Channel 2     |  |
| 34                                                                      | Unsigned-8    | Gas Type Code Channel 2        |  |
| 35                                                                      | Unsigned-8    | Decimal Place Channel 2        |  |
| 36-37                                                                   | Latin-1 ASCII | Sensor ID Byte Channel 2       |  |
| 38-39                                                                   | Latin-1 ASCII | Sensor ID Number Channel 2     |  |
| 40-49                                                                   | Latin-1 ASCII | Sensor Part Number Channel 2   |  |
| 50-65                                                                   | Latin-1 ASCII | Sensor Serial Number Channel 2 |  |

| Command 134 – Read Instrument Identifier – Response Length: 50 Bytes |               |                               |  |
|----------------------------------------------------------------------|---------------|-------------------------------|--|
| Byte Number                                                          | Parsing       | Parameter                     |  |
| 0-1                                                                  | Latin-1 ASCII | Instrument Config Map Version |  |
| 2-17                                                                 | Latin-1 ASCII | Instrument Part Number        |  |
| 18-33                                                                | Latin-1 ASCII | Instrument Serial Number      |  |
| 34-37                                                                | Latin-1 ASCII | Technician Initials           |  |

| 38-43 | Latin-1 ASCII | Instrument Job Number |
|-------|---------------|-----------------------|
| 44-49 | Latin-1 ASCII | Manufacture Date      |

| Command 135 – Read Calibration Data – Response Length: 18 Bytes |                |                                |  |
|-----------------------------------------------------------------|----------------|--------------------------------|--|
| Byte Number                                                     | Parsing        | Parameter                      |  |
| 0-3                                                             | Float IEEE 754 | Span Reserve Value Channel 1   |  |
| 4                                                               | Unsigned-8     | Last Cal Day Channel 1         |  |
| 5                                                               | Unsigned-8     | Last Cal Month Channel 1       |  |
| 6                                                               | Unsigned-8     | Last Cal Year Channel 1        |  |
| 7-8                                                             | Unsigned-16    | Next Cal Due In Days Channel 1 |  |
| 9-12                                                            | Float IEEE 754 | Span Reserve Value Channel 2   |  |
| 13                                                              | Unsigned-8     | Last Cal Day Channel 2         |  |
| 14                                                              | Unsigned-8     | Last Cal Month Channel 2       |  |
| 15                                                              | Unsigned-8     | Last Cal Year Channel 2        |  |
| 16-17                                                           | Unsigned-16    | Next Cal Due In Days Channel 2 |  |

Table A - 3 Read Commands

#### Write Commands

All write commands are dispatched with specific number of data bytes which are written to specified parameters after parsing process. In case of a single sensor TRANS-2 the parameters of disconnected sensor are also included in the request data although those can be set at 0. The response of a write command is the same as the request. The details are provided in the Table A - 4.

| Command 140 – Write Real Time Clock – Response/Request Length: 18 Bytes |             |                                             |  |  |  |
|-------------------------------------------------------------------------|-------------|---------------------------------------------|--|--|--|
| Byte Number                                                             | Parsing     | Parameter                                   |  |  |  |
| 0                                                                       | Unsigned-8  | RTC Minute Channel 1                        |  |  |  |
| 1                                                                       | Unsigned-8  | RTC Hour Channel 1                          |  |  |  |
| 2                                                                       | Unsigned-8  | RTC Day Channel 1                           |  |  |  |
| 3                                                                       | Unsigned-8  | RTC Month Channel 1                         |  |  |  |
| 4                                                                       | Unsigned-8  | RTC Year Channel 1                          |  |  |  |
| 5-8                                                                     | Unsigned-32 | Total Operation Time (In Minutes) Channel 1 |  |  |  |
| 9                                                                       | Unsigned-8  | RTC Minute Channel 2                        |  |  |  |
| 10                                                                      | Unsigned-8  | RTC Hour Channel 2                          |  |  |  |
| 11                                                                      | Unsigned-8  | RTC Day Channel 2                           |  |  |  |

| 12    | Unsigned-8  | RTC Month Channel 2                         |
|-------|-------------|---------------------------------------------|
| 13    | Unsigned-8  | RTC Year Channel 2                          |
| 14-17 | Unsigned-32 | Total Operation Time (In Minutes) Channel 2 |

| Command 141 – Write User Configuration – Response/Request Length: 36 Bytes |                |                                        |  |  |  |  |
|----------------------------------------------------------------------------|----------------|----------------------------------------|--|--|--|--|
| Byte Number                                                                | Parsing        | Parameter                              |  |  |  |  |
| 0-3                                                                        | Float IEEE 754 | Low Alarm Threshold Channel 1          |  |  |  |  |
| 4-7                                                                        | Float IEEE 754 | High Alarm Threshold Channel 1         |  |  |  |  |
| 8-11                                                                       | Float IEEE 754 | Analog Output Range Channel 1          |  |  |  |  |
| 12-15                                                                      | Float IEEE 754 | Cal Gas Value Channel 1                |  |  |  |  |
| 16-17                                                                      | Unsigned-16    | Calibration Interval In Days Channel 1 |  |  |  |  |
| 18-21                                                                      | Float IEEE 754 | Low Alarm Threshold Channel 2          |  |  |  |  |
| 22-25                                                                      | Float IEEE 754 | High Alarm Threshold Channel 2         |  |  |  |  |
| 26-29                                                                      | Float IEEE 754 | Analog Output Range Channel 2          |  |  |  |  |
| 30-33                                                                      | Float IEEE 754 | Cal Gas Value Channel 2                |  |  |  |  |
| 34-35                                                                      | Unsigned-16    | Calibration Interval In Days Channel 2 |  |  |  |  |

#### Table A - 4 Write Commands

#### **Operation Commands**

Operation commands are similar to write commands where specific values are written on specific sensor to get the desired operation done. The details are enlisted in the Table A - 5.

| Command 150 – Start/Abort Selected Live Channel Calibration – Response/Request Length: 2 |            |                                                     |  |  |  |
|------------------------------------------------------------------------------------------|------------|-----------------------------------------------------|--|--|--|
| Byte Number                                                                              | Parsing    | Parameter                                           |  |  |  |
| 0                                                                                        | Unsigned-8 | Selected Sensor ("1 = Sensor 1" and "2 = Sensor 2") |  |  |  |
| 1                                                                                        | Unsigned-8 | Calibration Condition ("1 = Abort" and "2 = Start") |  |  |  |

| Command 151<br>Length: 2 | - Start/Abort S | Selected Live Channel Zeroing – Response/Request    |
|--------------------------|-----------------|-----------------------------------------------------|
| Byte Number              | Parsing         | Parameter                                           |
| 0                        | Unsigned-8      | Selected Sensor ("1 = Sensor 1" and "2 = Sensor 2") |
| 1                        | Unsigned-8      | Zeroing Condition ("1 = Abort" and "6 = Start")     |

Table A - 5 Operation Commands

## Appendix B | Acronyms and Abbreviations

This appendix contains acronyms and abbreviations that are used within this document.

| Abbr  | Definition                                         |
|-------|----------------------------------------------------|
| Α     | Ampere                                             |
| ABS   | acrylonitrile butadiene styrene                    |
| ASCII | American Standard Code for Information Interchange |
| bit   | binary digit                                       |
| bps   | bits per second                                    |
| С     | centigrade                                         |
| C2H4  | ethylene                                           |
| C2H6O | ethanol                                            |
| C3H6  | propylene                                          |
| C3H8  | propane                                            |
| C4H10 | butane                                             |
| C5H12 | pentane                                            |
| C6H14 | hexane                                             |
| C2H4  | ethylene                                           |
| CALI  | calibration                                        |
| CAT   | catalytic                                          |
| Ch    | channel                                            |
| CH4   | methane                                            |
| chem  | chemical                                           |
| CI2   | chlorine                                           |
| CIO2  | chlorine dioxide                                   |
| со    | carbon monoxide                                    |
| CO2   | carbon dioxide                                     |

| Abbr             | Definition                                    |
|------------------|-----------------------------------------------|
| CSA              | Canadian Standards Association                |
| DC               | direct current                                |
| DCS              | distributed control system                    |
| DIP              | dual in-line package                          |
| DISP             | display                                       |
| F                | Fahrenheit                                    |
| FAQ              | frequently asked questions                    |
| FAUL             | fault                                         |
| FIFO             | first-in-first-out                            |
| GND              | ground                                        |
| H <sub>2</sub>   | hydrogen                                      |
| H <sub>2</sub> S | hydrogen sulfide                              |
| HCI              | hydrogen chloride                             |
| HCN              | hydrogen cyanide                              |
|                  |                                               |
| LED              | light emitting diode                          |
| LEL              | lower explosive limit (combustible gases)     |
| LSB              | least significant bit                         |
| mA               | milliampere                                   |
| mm               | millimeter                                    |
| MSB              | most significant bit                          |
| NC               | normally closed                               |
| NDIR             | non-dispersive infrared                       |
| NEMA             | National Electrical Manufacturers Association |
| NH <sub>3</sub>  | ammonia                                       |
| NO               | normally open, Nitric Oxide                   |
| NO <sub>2</sub>  | nitrogen dioxide                              |
| NOR              | normal mode                                   |
| NRTL             | nationally recognized testing laboratory      |
| O <sub>2</sub>   | oxygen                                        |

| Abbr            | Definition                    |
|-----------------|-------------------------------|
| ΟΧΥ             | oxygen                        |
| PH3             | phosphine                     |
| PLC             | programmable logic controller |
| ppm             | parts per million             |
| REST            | restart                       |
| RH              | relative humidity             |
| RTC             | real time clock               |
| RTU             | remote terminal unit          |
| SO <sub>2</sub> | sulfur dioxide                |
| SPST            | single-pole, single-throw     |
| тох             | toxic                         |
| V               | Volts                         |

| Table B - 1 | Acronyms | and A | bbreviations |
|-------------|----------|-------|--------------|
|             |          |       |              |

## Appendix C | Decimal, Binary, And Hex Equivalents

This appendix lists the hexadecimal and binary equivalents of decimal numbers. ModBus device addresses are entered in hexadecimal format. This table provides a cross reference if only decimal addresses are known. Hexadecimal numbers are shown in 0x00 format on the left. Decimal equivalents are shown on the right. Refer to Table C - 1. Decimal and binary equivalents are shown in Table C - 2.

| 0x00 = 000 | 0x20 = 032 | 0x40 = 064 | 0x60 = 096 | 0x80 = 128 | 0xA0 = 160 | 0xC0 = 192 | 0xE0 = 224 |
|------------|------------|------------|------------|------------|------------|------------|------------|
| 0x01 = 001 | 0x21 = 033 | 0x41 = 065 | 0x61 = 097 | 0x81 = 129 | 0xA1 = 161 | 0xC1 = 193 | 0xE1 = 225 |
| 0x02 = 002 | 0x22 = 034 | 0x42 = 066 | 0x62 = 098 | 0x82 = 130 | 0xA2 = 162 | 0xC2 = 194 | 0xE2 = 226 |
| 0x03 = 003 | 0x23 = 035 | 0x43 = 067 | 0x63 = 099 | 0x83 = 131 | 0xA3 = 163 | 0xC3 = 195 | 0xE3 = 227 |
| 0x04 = 004 | 0x24 = 036 | 0x44 = 068 | 0x64 = 100 | 0x84 = 132 | 0xA4 = 164 | 0xC4 = 196 | 0xE4 = 228 |
| 0x05 = 005 | 0x25 = 037 | 0x45 = 069 | 0x65 = 101 | 0x85 = 133 | 0xA5 = 165 | 0xC5 = 197 | 0xE5 = 229 |
| 0x06 = 006 | 0x26 = 038 | 0x46 = 070 | 0x66 = 102 | 0x86 = 134 | 0xA6 = 166 | 0xC6 = 198 | 0xE6 = 230 |
| 0x07 = 007 | 0x27 = 039 | 0x47 = 071 | 0x67 = 103 | 0x87 = 135 | 0xA7 = 167 | 0xC7 = 199 | 0xE7 = 231 |
| 0x08 = 008 | 0x28 = 040 | 0x48 = 072 | 0x68 = 104 | 0x88 = 136 | 0xA8 = 168 | 0xC8 = 200 | 0xE8 = 232 |
| 0x09 = 009 | 0x29 = 041 | 0x49 = 073 | 0x69 = 105 | 0x89 = 137 | 0xA9 = 169 | 0xC9 = 201 | 0xE9 = 233 |
| 0x0A = 010 | 0x2A = 042 | 0x4A = 074 | 0x6A = 106 | 0x8A = 138 | 0xAA = 170 | 0xCA = 202 | 0xEA = 234 |
| 0x0B = 011 | 0x2B = 043 | 0x4B = 075 | 0x6B = 107 | 0x8B = 139 | 0xAB = 171 | 0xCB = 203 | 0xEB = 235 |
| 0x0C = 012 | 0x2C = 044 | 0x4C = 076 | 0x6C = 108 | 0x8C = 140 | 0xAC = 172 | 0xCC = 204 | 0xEC = 236 |
| 0x0D = 013 | 0x2D = 045 | 0x4D = 077 | 0x6D = 109 | 0x8D = 141 | 0xAD = 173 | 0xCD = 205 | 0xED = 237 |
| 0x0E = 014 | 0x2E = 046 | 0x4E = 078 | 0x6E = 110 | 0x8E = 142 | 0xAE = 174 | 0xCE = 206 | 0xEE = 238 |
| 0x0F = 015 | 0x2F = 047 | 0x4F = 079 | 0x6F = 111 | 0x8F = 143 | 0xAF = 175 | 0xCF = 207 | 0xEF = 239 |
| 0x10 = 016 | 0x30 = 048 | 0x50 = 080 | 0x70 = 112 | 0x90 = 144 | 0xB0 = 176 | 0xD0 = 208 | 0xF0 = 240 |
| 0x11 = 017 | 0x31 = 049 | 0x51 = 081 | 0x71 = 113 | 0x91 = 145 | 0xB1 = 177 | 0xD1 = 209 | 0xF1 = 241 |
| 0x12 = 018 | 0x32 = 050 | 0x52 = 082 | 0x72 = 114 | 0x92 = 146 | 0xB2 = 178 | 0xD2 = 210 | 0xF2 = 242 |
| 0x13 = 019 | 0x33 = 051 | 0x53 = 083 | 0x73 = 115 | 0x93 = 147 | 0xB3 = 179 | 0xD3 = 211 | 0xF3 = 243 |
| 0x14 = 020 | 0x34 = 052 | 0x54 = 084 | 0x74 = 116 | 0x94 = 148 | 0xB4 = 180 | 0xD4 = 212 | 0xF4 = 244 |
| 0x15 = 021 | 0x35 = 053 | 0x55 = 085 | 0x75 = 117 | 0x95 = 149 | 0xB5 = 181 | 0xD5 = 213 | 0xF5 = 245 |
| 0x16 = 022 | 0x36 = 054 | 0x56 = 086 | 0x76 = 118 | 0x96 = 150 | 0xB6 = 182 | 0xD6 = 214 | 0xF6 = 246 |

| 0x00 = 000 | 0x20 = 032 | 0x40 = 064 | 0x60 = 096 | 0x80 = 128 | 0xA0 = 160 | 0xC0 = 192 | 0xE0 = 224 |
|------------|------------|------------|------------|------------|------------|------------|------------|
| 0x17 = 023 | 0x37 = 055 | 0x57 = 087 | 0x77 = 119 | 0x97 = 151 | 0xB7 = 183 | 0xD7 = 215 | 0xF7 = 247 |
| 0x18 = 024 | 0x38 = 056 | 0x58 = 088 | 0x78 = 120 | 0x98 = 152 | 0xB8 = 184 | 0xD8 = 216 | 0xF8 = 248 |
| 0x19 = 025 | 0x39 = 057 | 0x59 = 089 | 0x79 = 121 | 0x99 = 153 | 0xB9 = 185 | 0xD9 = 217 | 0xF9 = 249 |
| 0x1A = 026 | 0x3A = 058 | 0x5A = 090 | 0x7A = 122 | 0x9A = 154 | 0xBA = 186 | 0xDA = 218 | 0xFA = 250 |
| 0x1B = 027 | 0x3B = 059 | 0x5B = 091 | 0x7B = 123 | 0x9B = 155 | 0xBB = 187 | 0xDB = 219 | 0xFB = 251 |
| 0x1C = 028 | 0x3C = 060 | 0x5C = 092 | 0x7C = 124 | 0x9C = 156 | 0xBC = 188 | 0xDC = 220 | 0xFC = 252 |
| 0x1D = 029 | 0x3D = 061 | 0x5D = 093 | 0x7D = 125 | 0x9D = 157 | 0xBD = 189 | 0xDD = 221 | 0xFD = 253 |
| 0x1E = 030 | 0x3E = 062 | 0x5E = 094 | 0x7E = 126 | 0x9E = 158 | 0xBE = 190 | 0xDE = 222 | 0xFE = 254 |
| 0x1F = 031 | 0x3F = 063 | 0x5F = 095 | 0x7F = 127 | 0x9F = 159 | 0xBF = 191 | 0xDF = 223 | 0xFF = 255 |

Table C - 1 Hexadecimal and Decimal Equivalents

| Dec | Binary   | Dec | Binary   | Dec | Binary   | Dec | Binary   |
|-----|----------|-----|----------|-----|----------|-----|----------|
| 0   | 0000000  | 64  | 01000000 | 128 | 10000000 | 192 | 11000000 |
| 1   | 00000001 | 65  | 01000001 | 129 | 10000001 | 193 | 11000001 |
| 2   | 00000010 | 66  | 01000010 | 130 | 10000010 | 194 | 11000010 |
| 3   | 00000011 | 67  | 01000011 | 131 | 10000011 | 195 | 11000011 |
| 4   | 00000100 | 68  | 01000100 | 132 | 10000100 | 196 | 11000100 |
| 5   | 00000101 | 69  | 01000101 | 133 | 10000101 | 197 | 11000101 |
| 6   | 00000110 | 70  | 01000110 | 134 | 10000110 | 198 | 11000110 |
| 7   | 00000111 | 71  | 01000111 | 135 | 10000111 | 199 | 11000111 |
| 8   | 00001000 | 72  | 01001000 | 136 | 10001000 | 200 | 11001000 |
| 9   | 00001001 | 73  | 01001001 | 137 | 10001001 | 201 | 11001001 |
| 10  | 00001010 | 74  | 01001010 | 138 | 10001010 | 202 | 11001010 |
| 11  | 00001011 | 75  | 01001011 | 139 | 10001011 | 203 | 11001011 |
| 12  | 00001100 | 76  | 01001100 | 140 | 10001100 | 204 | 11001100 |
| 13  | 00001101 | 77  | 01001101 | 141 | 10001101 | 205 | 11001101 |
| 14  | 00001110 | 78  | 01001110 | 142 | 10001110 | 206 | 11001110 |
| 15  | 00001111 | 79  | 01001111 | 143 | 10001111 | 207 | 11001111 |
| 16  | 00010000 | 80  | 01010000 | 144 | 10010000 | 208 | 11010000 |
| 17  | 00010001 | 81  | 01010001 | 145 | 10010001 | 209 | 11010001 |
| 18  | 00010010 | 82  | 01010010 | 146 | 10010010 | 210 | 11010010 |

| Dec | Binary   | Dec | Binary   | Dec | Binary   | Dec | Binary   |
|-----|----------|-----|----------|-----|----------|-----|----------|
| 19  | 00010011 | 83  | 01010011 | 147 | 10010011 | 211 | 11010011 |
| 20  | 00010100 | 84  | 01010100 | 148 | 10010100 | 212 | 11010100 |
| 21  | 00010101 | 85  | 01010101 | 149 | 10010101 | 213 | 11010101 |
| 22  | 00010110 | 86  | 01010110 | 150 | 10010110 | 214 | 11010110 |
| 23  | 00010111 | 87  | 01010111 | 151 | 10010111 | 215 | 11010111 |
| 24  | 00011000 | 88  | 01011000 | 152 | 10011000 | 216 | 11011000 |
| 25  | 00011001 | 89  | 01011001 | 153 | 10011001 | 217 | 11011001 |
| 26  | 00011010 | 90  | 01011010 | 154 | 10011010 | 218 | 11011010 |
| 27  | 00011011 | 91  | 01011011 | 155 | 10011011 | 219 | 11011011 |
| 28  | 00011100 | 92  | 01011100 | 156 | 10011100 | 220 | 11011100 |
| 29  | 00011101 | 93  | 01011101 | 157 | 10011101 | 221 | 11011101 |
| 30  | 00011110 | 94  | 01011110 | 158 | 10011110 | 222 | 11011110 |
| 31  | 00011111 | 95  | 01011111 | 159 | 10011111 | 223 | 11011111 |
| 32  | 00100000 | 96  | 01100000 | 160 | 10100000 | 224 | 11100000 |
| 33  | 00100001 | 97  | 01100001 | 161 | 10100001 | 225 | 11100001 |
| 34  | 00100010 | 98  | 01100010 | 162 | 10100010 | 226 | 11100010 |
| 35  | 00100011 | 99  | 01100011 | 163 | 10100011 | 227 | 11100011 |
| 36  | 00100100 | 100 | 01100100 | 164 | 10100100 | 228 | 11100100 |
| 37  | 00100101 | 101 | 01100101 | 165 | 10100101 | 229 | 11100101 |
| 38  | 00100110 | 102 | 01100110 | 166 | 10100110 | 230 | 11100110 |
| 39  | 00100111 | 103 | 01100111 | 167 | 10100111 | 231 | 11100111 |
| 40  | 00101000 | 104 | 01101000 | 168 | 10101000 | 232 | 11101000 |
| 41  | 00101001 | 105 | 01101001 | 169 | 10101001 | 233 | 11101001 |
| 42  | 00101010 | 106 | 01101010 | 170 | 10101010 | 234 | 11101010 |
| 43  | 00101011 | 107 | 01101011 | 171 | 10101011 | 235 | 11101011 |
| 44  | 00101100 | 108 | 01101100 | 172 | 10101100 | 236 | 11101100 |
| 45  | 00101101 | 109 | 01101101 | 173 | 10101101 | 237 | 11101101 |
| 46  | 00101110 | 110 | 01101110 | 174 | 10101110 | 238 | 11101110 |
| 47  | 00101111 | 111 | 01101111 | 175 | 10101111 | 239 | 11101111 |
| 48  | 00110000 | 112 | 01110000 | 176 | 10110000 | 240 | 11110000 |
| 49  | 00110001 | 113 | 01110001 | 177 | 10110001 | 241 | 11110001 |

| Dec | Binary   | Dec | Binary   | Dec | Binary   | Dec | Binary   |
|-----|----------|-----|----------|-----|----------|-----|----------|
| 50  | 00110010 | 114 | 01110010 | 178 | 10110010 | 242 | 11110010 |
| 51  | 00110011 | 115 | 01110011 | 179 | 10110011 | 243 | 11110011 |
| 52  | 00110100 | 116 | 01110100 | 180 | 10110100 | 244 | 11110100 |
| 53  | 00110101 | 117 | 01110101 | 181 | 10110101 | 245 | 11110101 |
| 54  | 00110110 | 118 | 01110110 | 182 | 10110110 | 246 | 11110110 |
| 55  | 00110111 | 119 | 01110111 | 183 | 10110111 | 247 | 11110111 |
| 56  | 00111000 | 120 | 01111000 | 184 | 10111000 | 248 | 11111000 |
| 57  | 00111001 | 121 | 01111001 | 185 | 10111001 | 249 | 11111001 |
| 58  | 00111010 | 122 | 01111010 | 186 | 10111010 | 250 | 11111010 |
| 59  | 00111011 | 123 | 01111011 | 187 | 10111011 | 251 | 11111011 |
| 60  | 00111100 | 124 | 01111100 | 188 | 10111100 | 252 | 11111100 |
| 61  | 00111101 | 125 | 01111101 | 189 | 10111101 | 253 | 11111101 |
| 62  | 00111110 | 126 | 01111110 | 190 | 10111110 | 254 | 11111110 |
| 63  | 00111111 | 127 | 01111111 | 191 | 10111111 | 255 | 11111111 |

Table C - 2 Decimal and Binary Equivalents

# Appendix D | Ordering Matrix

This appendix provides an ordering matrix for the **ITRANS** gas monitor.

ITRANS-2 Base part number iTrans2-ABCDEFG

Single or dual on-board or remote toxic, combustible and oxygen sensors with dual 4-20 mA outputs (one per sensor) or ModBus RTU outputs. Remote sensor capable of operation up to 200 meters from main transmitter. Operating temperature range  $-20^{\circ}$ C to  $+50^{\circ}$ C.

Example: *iTrans2-1C21241 =On-board LEL (4-20 mA scale 0-100) and remote mount H2S (4-20 mA scale 0-500) with relays* 

| A = Sensor 1 Configuration           | E = Sensor 2 Configuration            |
|--------------------------------------|---------------------------------------|
| B = Gas sensor 1                     | F = Gas sensor 2                      |
| C= 4-20 mA output scale for sensor 1 | G = 4-20 mA output scale for sensor 2 |

D = Optional on-board relays

| A - Sensor 1                                      | E – Sensor 2                                        |
|---------------------------------------------------|-----------------------------------------------------|
|                                                   | 0 = No sensor                                       |
| 1 = Explosion Proof / On-board                    | 1 = Explosion Proof / On-board                      |
| 2 = Explosion Proof / Remote                      | 2 = Explosion Proof / Remote                        |
| 3 = Non-hazardous Remote/Duct Mount               | 3 = Non-hazardous Remote/Duct Mount                 |
| 4 = Explosion Proof / On-board with Splash Guard  | 4 = Explosion Proof / On-board with<br>Splash Guard |
| 5 = Explosion Proof / Remote with Splash<br>Guard | 5 = Explosion Proof / Remote with Splash<br>Guard   |
| 6 = Stainless Steel / On-board                    | 7 = Stainless Steel / Remote                        |
| 7 = Stainless Steel / Remote                      |                                                     |

| B - Gas sensor 1         | F - Gas sensor 2         |
|--------------------------|--------------------------|
| 1 = Carbon Monoxide (CO) | 1 = Carbon Monoxide (CO) |
| 2 = Nitric Oxide (NO)    | 2 = Nitric Oxide (NO)    |

| 3 = Ammonia (NH <sub>3</sub> )                                                             | 3 = Ammonia (NH <sub>3</sub> )                                                             |
|--------------------------------------------------------------------------------------------|--------------------------------------------------------------------------------------------|
| 4 = Hydrogen Sulfide (H <sub>2</sub> S)                                                    | 4 = Hydrogen Sulfide (H <sub>2</sub> S)                                                    |
| 5 = Sulfur Dioxide (SO <sub>2</sub> )                                                      | 5 = Sulfur Dioxide (SO <sub>2</sub> )                                                      |
| 6 = Nitrogen Dioxide (NO <sub>2</sub> )                                                    | 6 = Nitrogen Dioxide (NO <sub>2</sub> )                                                    |
| 7 = Chlorine (Cl <sub>2</sub> )                                                            | 7 = Chlorine (Cl <sub>2</sub> )                                                            |
| 8 = Chlorine Dioxide (ClO <sub>2</sub> )                                                   | 8 = Chlorine Dioxide (ClO <sub>2</sub> )                                                   |
| 9 = Hydrogen Cyanide (HCN)                                                                 | 9 = Hydrogen Cyanide (HCN)                                                                 |
| A = Oxygen (O <sub>2</sub> )                                                               | A = Oxygen (O <sub>2</sub> )                                                               |
| B = LEL Catalytic Plug-In (factory<br>Methane calibration)                                 | B = LEL Catalytic Plug-In (factory<br>Methane calibration)                                 |
| C = LEL Catalytic Plug-In (factory<br>Pentane calibration)                                 | C = LEL Catalytic Plug-In (factory<br>Pentane calibration)                                 |
| D = Carbon Monoxide - Hydrogen Null<br>(CO - H <sub>2</sub> )                              | D = Carbon Monoxide - Hydrogen Null<br>(CO - H <sub>2</sub> )                              |
| F = Hydrogen Chloride (HCI)                                                                | F = Hydrogen Chloride (HCl)                                                                |
| K = Phosphine (PH₃)                                                                        | K = Phosphine (PH <sub>3</sub> )                                                           |
| L = Hydrogen (H <sub>2</sub> )                                                             | L = Hydrogen (H <sub>2</sub> )                                                             |
| M = Methane IR (CH₄) by Vol                                                                | M = Methane IR (CH <sub>4</sub> ) by Vol                                                   |
| N = Methane IR (CH <sub>4</sub> ) by LEL                                                   | N = Methane IR (CH <sub>4</sub> ) by LEL                                                   |
| O = Propane IR (C <sub>3</sub> H <sub>8</sub> )                                            | O = Propane IR (C <sub>3</sub> H <sub>8</sub> )                                            |
| P = Propylene IR (C <sub>3</sub> H <sub>6</sub> )                                          | P = Propylene IR (C <sub>3</sub> H <sub>6</sub> )                                          |
| Q = Pentane IR (C₅H₁₂)                                                                     | Q = Pentane IR (C₅H <sub>12</sub> )                                                        |
| R = Butane IR (C <sub>4</sub> H <sub>10</sub> )                                            | R = Butane IR (C₄H₁₀)                                                                      |
| S = Ethylene IR (C <sub>2</sub> H <sub>4</sub> )                                           | S = Ethylene IR (C <sub>2</sub> H <sub>4</sub> )                                           |
| T = Ethanol IR (C <sub>2</sub> H <sub>6</sub> O)                                           | T = Ethanol IR (C <sub>2</sub> H <sub>6</sub> O)                                           |
| U = Hexane IR (C <sub>6</sub> H <sub>14</sub> )                                            | U = Hexane IR (C <sub>6</sub> H <sub>14</sub> )                                            |
|                                                                                            |                                                                                            |
| V = Carbon Dioxide (0-5% CO <sub>2</sub> )                                                 | V = Carbon Dioxide (0-5% CO <sub>2</sub> )                                                 |
| V = Carbon Dioxide (0-5% CO <sub>2</sub> )<br>W = Carbon Dioxide (0-100% CO <sub>2</sub> ) | V = Carbon Dioxide (0-5% CO <sub>2</sub> )<br>W = Carbon Dioxide (0-100% CO <sub>2</sub> ) |

| C - 4-20 mA Output Scale for Sensor 1 | G - 4-20 mA Output Scale for Sensor 2 |
|---------------------------------------|---------------------------------------|
| 0 = 0 - 999                           | 0 = 0 - 999                           |
| 1 = 0 - 500                           | 1 = 0 - 500                           |

| 2 = 0 - 100  | 2 = 0 - 100  |
|--------------|--------------|
| 3 = 0 - 50   | 3 = 0 - 50   |
| 4 = 0 - 30   | 4 = 0 - 30   |
| 5 = 0 - 10   | 5 = 0 - 10   |
| 6 = 0 - 2    | 6 = 0 - 2    |
| 7 = 0 - 1    | 7 = 0 - 1    |
| 8 = 0 - 20   | 8 = 0 - 20   |
| 9 = 0 - 200  | 9 = 0 - 200  |
| A = 0 - 5.00 | A = 0 - 5.00 |
| B = 0 - 0.50 | B = 0 - 0.50 |

- D Optional On-Board Relays
- 0 = No Relay Module (Modbus)
- 1 = With Optional On-Board Relays (Modbus)
- 2 = No Relay Module (HART)
- 3 = With Optional On-Board Relays (HART)

## Appendix E | Factory Default Settings

# This appendix lists factory default **ITRANS** settings based on the individual sensor(s) used. Refer to Table E - 1.

| Sensor Name                    | Range        | Resolution | Cal Gas    | Default Low<br>Alarm | Default<br>High Alarm |
|--------------------------------|--------------|------------|------------|----------------------|-----------------------|
| СО                             | 0-999 ppm    | 1 ppm      | 100 ppm    | 35 ppm               | 70 ppm                |
| H₂S                            | 0-500 ppm    | 1 ppm      | 25 ppm     | 10 ppm               | 20 ppm                |
| SO <sub>2</sub>                | 0-99.9 ppm   | 0.1 ppm    | 5 ppm      | 2.0 ppm              | 4.0 ppm               |
| NO <sub>2</sub>                | 0-99.9 ppm   | 0.1 ppm    | 5 ppm      | 1.0 ppm              | 2.0 ppm               |
| Cl <sub>2</sub>                | 0-99.9 ppm   | 0.1 ppm    | 10 ppm     | 0.5 ppm              | 1.0 ppm               |
| CIO <sub>2</sub>               | 0-1.00 ppm   | 0.01 ppm   | 0.90 ppm   | 0.30 ppm             | 0.50 ppm              |
| HCN                            | 0-30.0 ppm   | 0.1 ppm    | 10 ppm     | 5.0 ppm              | 10.0 ppm              |
| PH₃                            | 0-1.00 ppm   | 0.01 ppm   | 1.0 ppm    | 0.30 ppm             | 0.60 ppm              |
| CO/H₂ NULL                     | 0-999 ppm    | 1 ppm      | 100 ppm    | 35 ppm               | 70 ppm                |
| NO                             | 0-999 ppm    | 1 ppm      | 25 ppm     | 25 ppm               | 50 ppm                |
| NH₃                            | 0-500 ppm    | 1 ppm      | 25 ppm     | 25 ppm               | 50 ppm                |
| HCI                            | 0-30.0 ppm   | 0.1 ppm    | 10 ppm     | 5.0 ppm              | 10.0 ppm              |
| H <sub>2</sub>                 | 0-999 ppm    | 1 ppm      | 100 ppm    | 50 ppm               | 100 ppm               |
| <b>O</b> <sub>2</sub>          | 0-30% Vol.   | 0.1% Vol.  | 20.9%      | 19.5%                | 23.5%                 |
| Infrared, LEL                  | 0-100% LEL   | 1% LEL     | 50% LEL    | 10% LEL              | 20% LEL               |
| Catalytic Bead,<br>LEL Methane | 0-100% LEL   | 1% LEL     | 50% LEL    | 10% LEL              | 20% LEL               |
| Catalytic Bead,<br>LEL Pentane | 0-100% LEL   | 1% LEL     | 25% LEL    | 10% LEL              | 20% LEL               |
| CH₄ by Vol.                    | 0-100% Vol.  | 1% Vol.    | 50% Vol.   | 10% Vol              | 20% Vol               |
| CO <sub>2</sub>                | 0-0.05% Vol. | 0.01% Vol. | 0.25%Vol.  | 0.10% Vol            | 0.20% Vol             |
| CO <sub>2</sub>                | 0-5.00% Vol. | 0.01% Vol. | 2.50% Vol. | 1.00% Vol            | 2.00% Vol             |
| CO <sub>2</sub>                | 0-100% Vol.  | 1% Vol.    | 50% Vol.   | 10% Vol              | 20% Vol               |

Table E - 1 Factory Default Settings

# Appendix F | Infrared Sensors

The methane IR sensor is only intended to monitor methane gas. As seen in Figure F - 1, the cross-sensitivity of the methane IR sensor does not permit accurate measure of other combustible gases. It should be noted however, that the methane-IR sensor WILL respond to other combustible gases and is not methane specific.

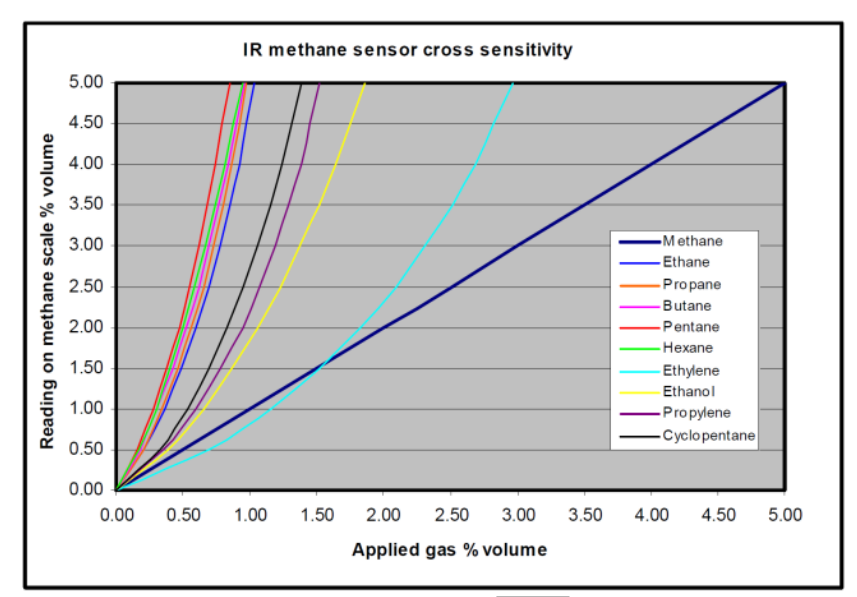

Figure F - 1 Cross-sensitivity chart for ITRANS-2 methane IR Sensor

The propane IR sensor is factory configured to accurately monitor propane gas. As seen in Figure F - 2 the cross-sensitivity of the propane IR sensor does permit accurate measure of other combustible gases via a cross-reference factor. It should be noted however, that the propane-IR sensor WILL respond to other combustible gases and is not propane specific.

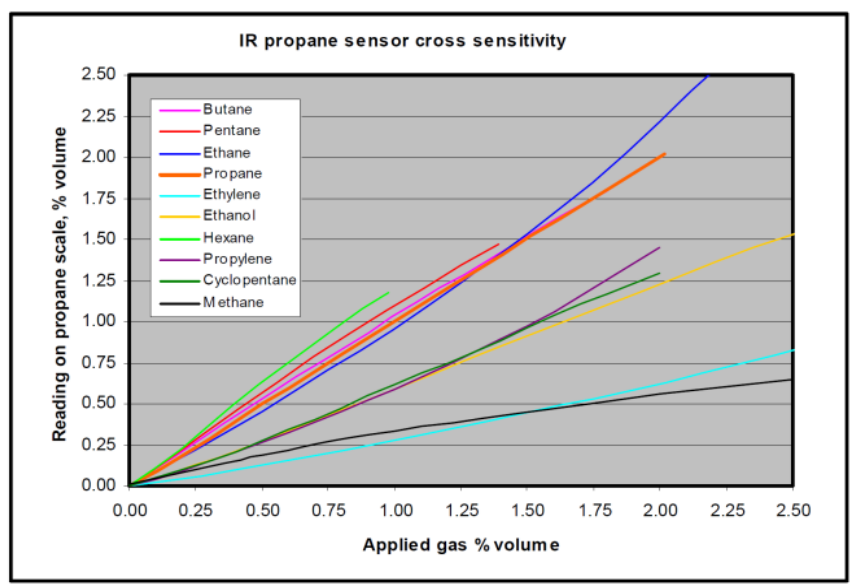

Figure F - 2 Cross-sensitivity chart for [TRANS-2] Propane IR Sensor

The output of the IR sensor can be disrupted by sudden changes in temperature. If there is an excessive change in the ambient temperature, gas sample temperature or flow rate, then the output signal will be monmentarily frozen. Correct operation is restored when the effects of the transient have settled. Rates of change in the ambient temperature should be restricted to 2°C/minute and gas flow rates kept below 0.6 L/minute.

Extreme pressure variations will cause errors in readings. The unit should be recalibrated if the atmospheric pressure change is greater than 10% from the original pressure.

## Appendix G | LEL Correlation Factors

## The following chart outlines LEL correlation factors for combustible catalytic gas sensors installed in iTrans2.

|             | Methane | Pentane | Hydrogen |
|-------------|---------|---------|----------|
| Acetone     | 1.80    | 0.90    |          |
| Acetylene   | 1.40    | 0.70    |          |
| Ammonia     | 1.00    | 0.50    |          |
| Benzene     | 2.10    | 1.05    |          |
| n-Butane    | 1.80    | 0.90    |          |
| Ethane      | 1.40    | 0.70    |          |
| Ethanol     | 1.60    | 0.80    |          |
| Ethylene    | 1.40    | 0.70    |          |
| Ethanol     | 1.60    | 0.80    |          |
| Ethylene    | 1.40    | 0.70    |          |
| n-Hexane    | 2.85    | 1.40    |          |
| HFO-1234yf  | 1.25    | 0.55    |          |
| Hydrogen    |         |         | 1.00     |
| Isopropanol | 1.80    | 0.90    |          |
| JP-4        | 3.00    | 1.50    |          |
| JP-5        | 3.10    | 1.55    |          |
| JP-8        | 3.20    | 1.60    |          |
| Methane     | 1.00    |         |          |
| Methanol    | 1.35    | 0.65    |          |
| n-Pentane   | 2.00    | 1.00    |          |
| Propane     | 1.60    | 0.80    |          |
| Styrene     | 2.40    | 1.20    |          |
| Toluene     | 2.50    | 1.25    |          |
| Xylene      | 2.40    | 1.20    |          |

Example: The instrument has been calibrated on methane and is now reading 10% LEL in a pentane atmosphere. To find actual %LEL pentane, please multiply by the number found at the intersection of the methane column (calibration gas) and the pentane row (gas being sampled)...in this case, 2.00. Therefore, the actual %LEL pentane is 20% (10x2.00).

Calibration gases available from Oldham.

The page mainten intentionally et blant

# Appendix H | Declarations of EU conformity

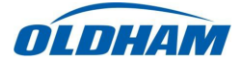

#### **DECLARATION UE DE CONFORMITE** EU DECLARATION OF CONFORMITY

| La société Oldham S.A.S., ZI Est 62000 Arras Fran<br>Oldham S.A.S. company, ZI Est 62000 Arras Fran                                                                                                | nce, atteste que les<br>ce, declares that                                                                                   |
|----------------------------------------------------------------------------------------------------|----------------------------------------------------------------------------------------------------|
| <u>Détecteurs de gaz t</u><br><i>iTrans 2 Gas D</i>                                                                                                    | <u>ype iTrans2</u><br>etectors                                                                                              |
| sont conformes aux exigences des Dire<br>comply with the requirements of the fo                                                                                                    | ctives Européennes suivantes:<br>Illowing European Directives:                                                              |
| I) Directive Européenne ATEX 2014/34/UE du 26/02/1<br>European Directive ATEX 2014/34/UE dated from 26/02                                                                                          | 4 : Atmosphères Explosives<br>/14: Explosive Atmospheres                                                                    |
| Attestation CE de Type du matériel<br>EC Type Examination Certificate number                                                                                                    | DEKRA 16ATEX0010                                                                                                    |
| Normes de référence appliquées<br>Reference European Standards                                                                                                    | EN 60079-0:2012, EN 60079-1:2014<br>EN 60079-15:2010                                                                        |
| Marquage (Marking)   ITrans2 Gas Monitors and LEL, H <sub>2</sub> , O <sub>2</sub> , CO, H <sub>2</sub> S   SO <sub>2</sub> , HCN, PH <sub>3</sub> , NO <sub>2</sub> , NO, CO <sub>2</sub> sensors | Ⅱ 2 G<br>Ex db ⅡB + H₂ T5 Gb, T <sub>amb</sub> -40°C to +75°C                                                               |
| $Gl_2$ , HCl, NH <sub>5</sub> , ClO <sub>2</sub> sensors (Ex)                                                                                                    | II 3 G<br>Ex nA IIC T5 Gc, T <sub>amb</sub> -40°C to +75°C                                                                  |
| Notification Assurance Qualité de Production<br>Production Quality Assurance Notification Number                                                                                                   | FM13ATEXQ0051                                                                                                    |
| Délivrée par l'Organisme Notifié n°1725<br>Issued by the Notified Body #1725                                                                                                    | FM Approvals Ltd. 1 Windsor Dials,<br>Windsor, Berkshire, UK. SL4 1RS                                                       |
| II) Directive Européenne CEM 2014/30/UE du 26/02/14<br>The European Directive EMC 2014/30/UE dated from 26                                                                                         | 4: Compatibilité Electromagnétique<br>V02/14: Electromagnetic Compatibility                                                 |
| Norme appliquée :<br>Applied Standard                                                                                                    | EN 50270 (Type 2 - Industrial Apparatus)<br>CEM-Appareils de détection des gaz<br>EMC- apparatus for the detection of gases |
|                                                                                                    |                                                                                                    |
|                                                                                                    |                                                                                                    |
| as, le 20/04/2016 (April 20 <sup>th</sup> , 2016)                                                                                                    | Michael Mobley                                                                                                    |

ISO 9001:2008 CERTIFIÉ ISO 14001:2004 CERTIFIÉ

Oldham S.A.S. Z.I. EST - C.S 20417 62027 ARRAS Cedex – FRANCE Tel. : +33(0)3 21 60 80 80 www.oldhamgas.com

Michael Mobley

Mirond key

Certification Project Engineer

UE\_ATEX\_iTrans2\_revA

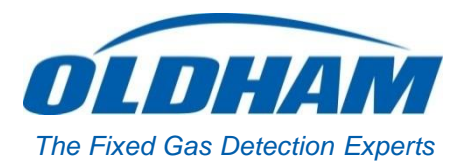

### **EUROPEAN PLANT AND OFFICES**

Z.I. Est – rue Orfila CS 20417 – 62027 Arras Cedex FRANCE Tel: +33 (0)3 21 60 80 80 – Fax: +33 (0)3 21 60 80 00 Website: <u>http://www.oldhamgas.com</u>

AMERICAS Tel: +1-713-559-9280 Fax: +1-281-292-2860 americas@oldhamgas.com ASIA PACIFIC Tel: +86-21-3127-6373 Fax: +86-21-3127-6365 sales@oldhamgas.com EUROPE Tel: +33-321-608-080 Fax: +33-321-608-000 info@oldhamgas.com